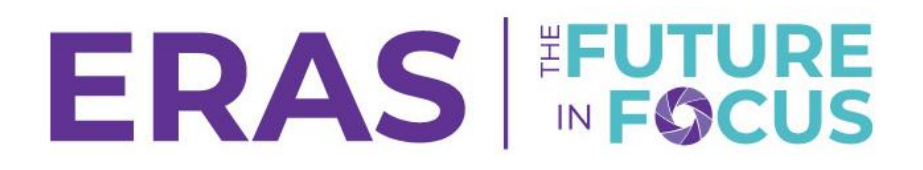

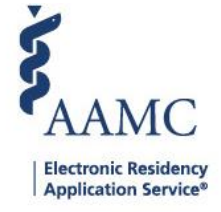

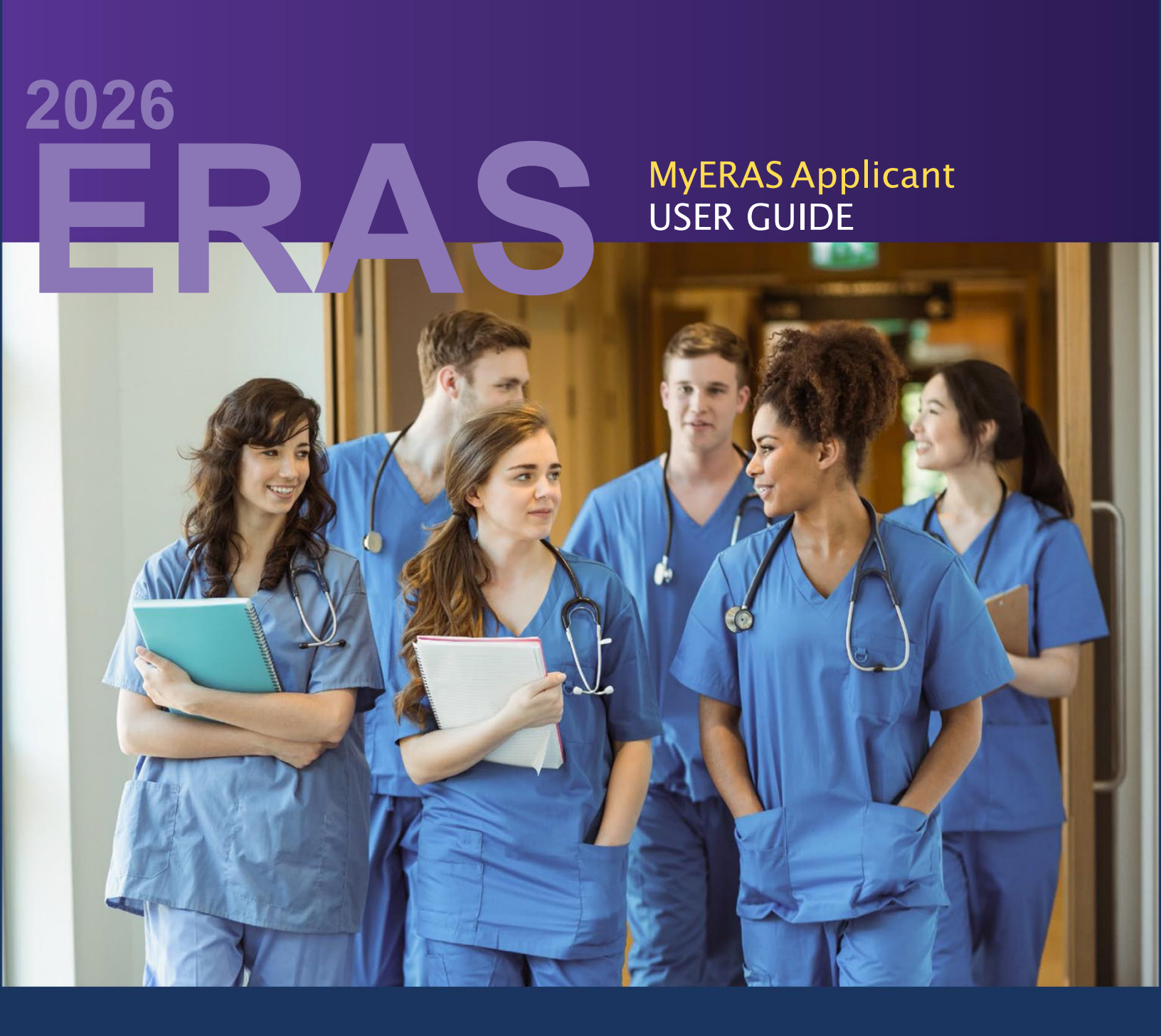

1

## Contents

| About the ERAS <sup>®</sup> Program                                      | 8  |
|--------------------------------------------------------------------------|----|
| ERAS Timeline                                                            | 8  |
| Fees for the 2026 ERAS Season                                            | 9  |
| Additional Fees                                                          | 10 |
| Refund Policy                                                            | 11 |
| ERAS Policies                                                            | 11 |
| ERAS Data Policy                                                         | 11 |
| ERAS Integrity Promotion Program                                         | 12 |
| Supported Browsers                                                       | 12 |
| ERAS Season Updates                                                      | 12 |
| ERAS Participants                                                        | 14 |
| Residency Applicant Responsibilities                                     | 14 |
| Fellowship Applicant Responsibilities                                    | 16 |
| U.S. Medical School Responsibilities                                     | 17 |
| ECFMG Responsibilities                                                   | 17 |
| ERAS Fellowships Documents Office (EFDO) Responsibilities                | 17 |
| National Board of Medical Examiners (NBME) Responsibilities              |    |
| National Board of Osteopathic Medical Examiners (NBOME) Responsibilities |    |
| National Resident Matching Program <sup>®</sup> (NRMP <sup>®</sup> )     |    |
| Residency Programs Responsibilities                                      |    |
| ERAS Staff Responsibilities                                              |    |
| Helpful Tips for Using the MyERAS System                                 | 19 |
| Registration                                                             | 20 |
| How to register for the MyERAS System                                    | 20 |
| Dual Applicants                                                          | 21 |
| Dashboard                                                                | 21 |
| Status & Description                                                     | 21 |
| After certifying and submitting the MyERAS application:                  | 22 |
| Documents                                                                | 22 |
| Latest USMLE Request Status                                              | 22 |
| Latest COMLEX-USA Request Status                                         | 22 |
| Status of Additional Documents:                                          | 22 |
| Programs                                                                 | 22 |

| Application                       |    |
|-----------------------------------|----|
| General                           | 22 |
| Viewing Your MyERAS Application   | 24 |
| Viewing the Curriculum Vitae (CV) | 24 |
| Personal Information              | 24 |
| AAMC Account Information          | 24 |
| Basic Information                 | 24 |
| Address                           | 24 |
| Work Authorization Information    | 24 |
| Match Information                 | 24 |
| Biographical Information          | 25 |
| Self-Identification               | 25 |
| Language Fluency                  | 25 |
| Military Information              | 25 |
| Geographic Preferences            | 25 |
| Setting Preference                |    |
| Hometowns                         |    |
| Education                         |    |
| Higher Education                  |    |
| Medical Education                 |    |
| Postgraduate Training             |    |
| Interruptions or Extensions       | 29 |
| Honors & Awards                   | 29 |
| Professional Memberships          |    |
| Experience                        | 29 |
| Selected Experiences              | 29 |
| Add Experience Types              |    |
| Impactful Experiences             |    |
| Hobbies & Interests               |    |
| Licenses & Certifications         |    |
| State Medical Licenses            |    |
| Additional Questions              |    |
| Board Certifications              |    |
| Other Certifications              |    |

| DEA Registration                                        | 34 |
|---------------------------------------------------------|----|
| Publications                                            | 34 |
| Specialty Questions                                     | 34 |
| Completing Specialty Questions After Certify and Submit | 35 |
| Certify and Submit                                      | 36 |
| MyERAS Application Release                              | 36 |
| Documents                                               | 36 |
| General                                                 | 37 |
| Assigning Documents to multiple programs                | 37 |
| Document Processing Times                               |    |
| Personal Statement                                      |    |
| Creating the Personal Statement                         |    |
| Formatting the Personal Statement                       |    |
| Previewing the Personal Statement                       |    |
| Reviewing/Editing the Personal Statement                |    |
| Assigning the Personal Statement                        |    |
| Letters of Recommendation                               |    |
| Creating LoR Entries                                    | 40 |
| Confirming LoR Entries                                  | 40 |
| Download Letter Request                                 | 41 |
| Email Letter Request                                    | 41 |
| Uploading LoRs                                          | 41 |
| Assigning LoRs                                          | 42 |
| Additional Documents                                    | 42 |
| USMLE Transcript                                        | 42 |
| About the USMLE Transcript                              | 42 |
| Authorizing the Release for the USMLE Transcript        | 42 |
| Assigning the USMLE Transcript                          | 43 |
| Paying for the USMLE Transcript                         | 43 |
| Viewing the USMLE Requests Status Report                | 43 |
| Resending New Scores                                    | 44 |
| COMLEX-USA Transcript                                   | 44 |
| Assigning the COMLEX-USA Transcript                     | 45 |
| Paying for the COMLEX-USA Transcript                    | 45 |

| Viewing the COMLEX-USA Requests Status Report                    | 45 |
|------------------------------------------------------------------|----|
| Resending New Scores                                             | 46 |
| Medical Student Performance Evaluation (MSPE or "Dean's Letter") | 47 |
| Uploading the MSPE                                               | 47 |
| Assigning the MSPE                                               | 47 |
| Medical School Transcript (MS Transcript)                        | 47 |
| Uploading the MS Transcript                                      | 47 |
| Assigning the MS Transcript                                      | 48 |
| Photo                                                            | 48 |
| Uploading the Photo                                              | 48 |
| Assigning the Photo                                              | 48 |
| ABSITE                                                           | 49 |
| ECFMG Status Report - IMGs Only                                  | 49 |
| About the ECFMG Status Report                                    | 49 |
| Uploading the ECFMG Status Report                                | 49 |
| Assigning the ECFMG Status Report                                | 50 |
| Programs                                                         | 50 |
| Program Signals Overview for Residency Applicants                | 50 |
| Review Program Signals                                           | 53 |
| Search Programs                                                  | 53 |
| Search Criteria                                                  | 53 |
| Search Results                                                   | 53 |
| Filtering Search Results                                         | 54 |
| Adding Programs to Saved Programs List                           | 54 |
| Saved Programs                                                   | 55 |
| Add Program                                                      | 55 |
| Saved Signals Overview                                           | 55 |
| Search                                                           | 55 |
| Saved Programs List                                              | 55 |
| Program Signal for Residency Applicants                          | 56 |
| Assigning Documents                                              | 56 |
| Deleting Programs                                                | 57 |
| Apply/Preview Invoice                                            | 57 |
| Applying before programs can access/view application material    | 57 |

| Programs Applied To              |    |
|----------------------------------|----|
| Search                           | 58 |
| Programs Applied To List         | 58 |
| Track Assigned Documents         | 58 |
| Assigning Documents              |    |
| Withdrawing From Programs        |    |
| Programs Withdrawn From          | 59 |
| Search                           | 59 |
| Programs Withdrawn From List     | 59 |
| Reinstating an Application       | 59 |
| Payment History                  | 60 |
| Assignments Checklist            | 60 |
| Assignments Report               | 60 |
| After Applying to Programs       | 60 |
| Communicating with Programs      | 61 |
| Message Center                   | 61 |
| General                          | 61 |
| Inbox                            | 61 |
| Reading Messages                 | 61 |
| Replying to Messages             | 61 |
| Deleting Messages                | 62 |
| Sent                             | 62 |
| Sent List View                   | 62 |
| Reading Messages                 | 62 |
| Trash                            | 62 |
| Trash List View                  | 62 |
| Reading Messages                 | 62 |
| Restoring Messages               | 62 |
| Create New Folder                | 63 |
| Edit a Folder Name               | 63 |
| Delete a Folder                  | 63 |
| History                          | 63 |
| Import Application Data          | 63 |
| Import Letters of Recommendation | 64 |

| Resources                           | 64 |
|-------------------------------------|----|
| ERAS Program for Applicants Webpage | 64 |
| Contact the AAMC Support Center     | 65 |

# About the ERAS<sup>®</sup> Program

The Electronic Residency Application Service<sup>®</sup> (ERAS<sup>®</sup>) is a service of the Association of American Medical Colleges (AAMC). The ERAS application suite consists of the MyERAS<sup>®</sup> program for applicants, the Dean's Office WorkStation (DWS) for medical schools, the Program Director's WorkStation (PDWS), and the ERAS Letter of Recommendation Portal (LoRP) for LoR authors.

## **ERAS** Timeline

Review a timeline for applying for residency positions using ERAS for the 2026 application season.

| Date              | Activity                                                                                       |
|-------------------|------------------------------------------------------------------------------------------------|
| May 31, 2025      | 2025 ERAS season ends at 5 p.m. ET.                                                            |
| June 4, 2025      | 2026 ERAS season begins at 9 a.m. ET.                                                          |
| Sept. 3, 2025     | Residency applicants may begin submitting MyERAS applications to programs at 9 a.m. ET.        |
| Sept. 24,<br>2025 | Residency programs may begin reviewing MyERAS applications and MSPEs in the PDWS at 9 a.m. ET. |
| May 31, 2026      | 2026 ERAS season ends at 5 p.m. ET.                                                            |

### For Fellowship Applicants:

| Date         | Activity                              |
|--------------|---------------------------------------|
| May 31, 2025 | 2025 ERAS season ends at 5 p.m. ET.   |
| June 4, 2025 | 2026 ERAS season begins at 9 a.m. ET. |

#### ERAS 2026 - MyERAS Residency User Guide

| Date          | Activity                                                                                         |
|---------------|--------------------------------------------------------------------------------------------------|
| June 5, 2025  | EFDO will release tokens to fellowship applicants                                                |
| July 2, 2025  | July cycle fellowship applicants may begin submitting applications to programs at 9 a.m. ET.     |
| July 16, 2025 | July cycle fellowship programs may begin reviewing applications at 9 a.m. ET.                    |
| Nov. 12, 2025 | December cycle fellowship applicants may begin submitting applications to programs at 9 a.m. ET. |
| Dec. 3, 2025  | December cycle fellowship programs may begin reviewing applications at 9 a.m. ET.                |
| May 31, 2026  | 2025 ERAS season ends at 5 p.m. ET.                                                              |

## Fees for the 2026 ERAS Season

The AAMC is committed to supporting learners throughout their medical education journeys and improving the transition to residency for future physicians. As part of this ongoing commitment, the AAMC has established a new, simplified fee rate and structure, beginning with the 2026 ERAS season, which starts in June 2025.

| Number of Applications Per Specialty | Cost Per Application |
|--------------------------------------|----------------------|
| 1-30                                 | \$11                 |
| 31 or more                           | \$30                 |

Note: Cost is per specialty; pricing resets with each additional specialty.

**Example 1**: 30 Emergency Medicine programs [30 x \$11] = \$330.

**Example 2**: 43 Internal Medicine programs [(30 X \$11) + (13 X \$30)] + 7 Radiology programs [7 X \$11] = \$797 (Fee Assistance Program-approved applicants would pay \$797-\$558=\$239).

**Example 3**: 32 Internal Medicine programs [(30 x \$11) + (2 x \$30)] + 32 Emergency Medicine programs [(30 x \$11) + (2 x \$30)] = \$780.

ERAS application fees are based on the number of programs applied to per specialty. The MyERAS program automatically calculates your fees, and you can pay online using Visa, MasterCard, American Express, or Discover.

#### Fees

#### 2026 ERAS Residency Fee Calculator

This fee calculator is intended to be used only as a planning tool. Your actual fees will be based on the 2026 ERAS fees and the number of programs you apply to.

#### **Fellowship Application Fees**

| Programs   | Application Fee                                       |
|------------|-------------------------------------------------------|
| Up to 10   | \$115                                                 |
| 11-20      | \$115 for the first 10, plus \$17 for each additional |
| 21-30      | \$285 for the first 20, plus \$20 for each additional |
| 31 or more | \$485 for the first 30, plus \$27 for each additional |

Example 1: 30 vascular surgery programs [\$115.00 + (10 × \$17.00) + (10 × \$20.00)] = \$485

Example 2: 30 medical genetics programs [\$115.00 + (10 × \$17.00)] + (10×\$20.00)] + 10 maternal-fetal medicine programs (10 × \$27.00)] = \$755

Example 3: 23 colon and rectal surgery programs [\$115.00 + (10 x \$17.00) + (3 x \$20.00)] = \$345

#### 2026 ERAS Fellowship Fee Calculator

This fee calculator is to be used only as a planning tool. Your fees will be based on the number of programs you apply to and associated additional costs such as board exam fees and relevant taxes.

ERAS Fellowship Fee Calculator.

## **Additional Fees**

USMLE Transcript: \$80 (assessed once per season) COMLEX-USA Transcript: \$80 (assessed once per season)

#### <u>Tax</u>

AAMC began collecting taxes on November 1, 2020. AAMC publications, products and services are taxable in various jurisdictions throughout the United States. Tax is determined based upon the billing address of the payment you are using. For more information, please visit the AAMC's

#### Payment Method

Credit Card (Visa, MasterCard, American Express, or Discover)

Note: Applicants who pay their ERAS fees using a credit card will see those charges reflected as "AAMC" on their credit card statement.

## **Refund Policy**

The ERAS system does **not** offer refunds for any reason. Refunds will **not** be given for applications sent to nonparticipating programs.

Although we make every effort to ensure that our data is up-to-date, programs may not always communicate to the ERAS system their intention to accept applications; or a program's status may change. Therefore, it is your responsibility to confirm that you meet all eligibility requirements and program deadlines before applying by contacting programs directly.

The ERAS system's primary role is to deliver your application and supporting documents to designated programs. This is no different than placing a stamp on an envelope and requesting USPS deliver the packet to a destination. Once you apply to a program and submit payment through the MyERAS portal, service has been rendered and your application has been delivered.

#### **Consequences of Overdue Balances**

If your account has an unpaid balance, the AAMC will revoke your access to the MyERAS portal. In addition, the ERAS system will contact your Designated Dean's Office as well as ERAS business partners, including EFDO and ECFMG, to prohibit your access to the ERAS system until the debt is paid in full. This policy applies to current and future ERAS seasons, as long as your debt is outstanding. Moreover, if you do not satisfy your debt, your access to other AAMC services will also be revoked.

## **ERAS Policies**

## **ERAS Data Policy**

The Association of American Medical Colleges (AAMC) and the Electronic Residency Application Service (ERAS) recognize the importance of responsibly collecting and guarding the information we receive from our users. The AAMC has developed these <u>data policy</u> guidelines to prevent the exposure of confidential personal data without the prior permission of the individual.

#### Use of ERAS Source Documentation

ERAS strives to transmit source documentation via the ERAS system. This requires that Designated Dean's Offices receive supporting documents that are created by the original author/owner. Designated Dean's Office staff who transmit these documents to training programs via ERAS should receive, for example, provide medical school transcripts and MSPEs issued directly from the medical school. **Reproductions of Program Director's Workstation (PDWS) documentation from prior ERAS application seasons do not qualify as acceptable source documentation.** Designated Dean's Offices have been instructed not to accept printed PDWS documents for transmission via the ERAS system.

ERAS prohibits the use of ERAS documents received through the PDWS for any other purpose. These documents may not be printed, faxed, emailed, or otherwise transmitted to any individual or organization

that is not associated with securing the applicant's training position at your institution. Documentation received via the PDWS may only be used for the review and evaluation of an applicant for a training position.

## **ERAS Integrity Promotion Program**

The AAMC is dedicated to promoting integrity in graduate medical education and advocates high standards during the application process. ERAS has developed an Integrity Promotion Program to encourage these high standards for those engaged in the residency and fellowship application and selection process. As such, ERAS has developed this program to educate users regarding expectations of behavior and to investigate allegations of fraudulent or unethical behavior.

Over the past few years, an increasing number of fraudulent application allegations have been reported to ERAS by applicants, Designated Dean's Offices, and training programs. Neither applicants nor programs benefit from unethical behavior in the application process; and to the extent possible, ERAS discourages this behavior.

The ERAS Integrity Promotion Program has two components:

#### ERAS Integrity Promotion - Education Program

The Education Program is intended to educate ERAS users about ethical application behavior as well as outline irregular behavior considered unethical that could lead to an...

#### Learn More

#### ERAS Integrity Promotion - Investigation Program

The Investigations Program outlines the steps in the process, should a user become the subject of an ERAS investigation, as well as the consequences of a positive finding.

## **Supported Browsers**

- Latest version of Chrome.
- Latest version of Firefox.
- Latest version of Edge.

Note: ERAS does not enforce any operating system or browser restrictions; however, it does not provide technical support for Mac (Apple) users or browsers outside of the supported options.

# **ERAS Season Updates**

We make MyERAS application updates every season based on research and community feedback. All changes are intended to improve the application process for applicants and programs and support holistic review. For the 2026 season, changes have been made in the following sections:

#### **Personal Information**

#### Content

New for 2026 MyERAS Application

| Content                | New for 2026 MyERAS Application                                                                                                    |
|------------------------|----------------------------------------------------------------------------------------------------|
| Specialty<br>Questions | New section in MyERAS application                                                                                                    |
|                        | Residents applying to Anesthesiology, Neurological Surgery, and Plastic Surgery-Integrated will be required to provide responses to specialty-specific questions before sending applications to programs in these specialties. |
|                        | Applicants who save programs in a specialty with questions will be reminded that they need to answer specialty-specific questions before applying to programs in those specialties.                                            |
|                        | Responses will only be available to programs in that specialty.                                                                                                    |
|                        | Questions must be answered during the ERAS residency recruitment season and the 2026 <u>Supplemental</u> <u>Offer and Acceptance Program (SOAP)</u> .                                                                          |

## Education

| Content                         | New for 2026 MyERAS Application                                                        |  |  |  |  |
|---------------------------------|----------------------------------------------------------------------------------------|--|--|--|--|
| Postgraduate training           | Applicants can include training beyond ACGME-accredited programs.                      |  |  |  |  |
|                                 | If "other" is entered for accredited residency, you must include the accrediting body. |  |  |  |  |
|                                 | Added option to include program's accreditation ID.                                    |  |  |  |  |
| Interruptions and<br>Extensions | This section is retitled as Interruptions or Extensions.                               |  |  |  |  |

| Content | New for 2026 MyERAS Application                                                                                                    |  |  |
|---------|----------------------------------------------------------------------------------------------------|--|--|
|         | Descriptions are collected only when an applicant responds "Yes".                                                                        |  |  |
|         | Two questions: One for academic, one for professional. Additional language for each type of interruption or extension added for clarity. |  |  |

# **ERAS** Participants

There are many participants in the ERAS process. It is important to know your role and responsibilities to ensure a smooth application process.

# **Residency Applicant Responsibilities**

- The ERAS program does not set residency program application deadlines or requirements. The ERAS system is not always alerted to changes made by residency programs. Contact programs of interest to find out more about their requirements and deadlines. Also, confirm the program is participating in the 2026 ERAS season before sending your application materials to them via the ERAS system.
- This information can be found on the *Participating Specialties and Programs\* website*.\* This page is updated each season. Additionally, the American Medical Association (AMA) publishes a descriptive online directory of all ACGME- accredited training programs, found at <u>www.ama-assn.org/go/freida</u>.
- Some state requirements prevent programs from selecting International Medical Graduates (IMG) for residency positions. Contact the programs directly to review requirements prior to applying.
- Contact your Designated Dean's Office (DDO) for processing instructions and to receive your ERAS token to access the MyERAS program.

Note: Each DDO establishes its own procedures for residency applicants using the ERAS program. These procedures include schedules for distributing tokens, providing resources, and uploading and processing documents.

Note for IMGS: Visit the Educational Commission for Foreign Medical Graduates (ECFMG) website or contact the ECFMG for information on how to obtain an ERAS token via ECFMG's On-line Applicant Status and Information Systems (OASIS) to access the MyERAS system, check their schedule and procedures.

| Applicant Type | Designated<br>Dean's Office | Phone<br>Number | Email | Website |
|----------------|-----------------------------|-----------------|-------|---------|
|----------------|-----------------------------|-----------------|-------|---------|

| U.S.<br>Seniors/Graduates<br>(MD or DO)      | Most recent<br>medical school<br>of graduation                           | Contact most<br>recent medical<br>school of<br>graduation. | Contact most recent medical school of graduation. | Contact most recent medical school of graduation. |
|----------------------------------------------|--------------------------------------------------------------------------|------------------------------------------------------------|---------------------------------------------------|---------------------------------------------------|
| International<br>Medical Graduates<br>(IMGs) | Educational<br>Commission for<br>Foreign Medical<br>Graduates<br>(ECFMG) | 215-966-3520                                               | <u>eras-</u><br>support@ecfmg.org                 | http://www.ecfmg.org/eras                         |
| Canadian Medical<br>Graduates                | Canadian<br>Resident<br>Matching<br>Service (CaRMS)                      | 1-877-CARMS-<br>42 (1-877-227-<br>6742)                    | <u>help@carms.ca</u>                              | http://www.carms.ca/                              |

- Register for the MyERAS program using your ERAS token obtained through your Designated Dean's Office (DDO).
  - Please note: Canadian medical graduates who graduate after July 1, 2025, will need to refer to the ECFMG as their Designated Dean's Office (DDO).
- Complete and submit your MyERAS application and assign personal statement(s) using the MyERAS system.
- Authorize USMLE and/or COMLEX-USA *transcripts* then assign along with your LoRs, photo, and any additional documents.
- Send Letter Request Forms to LoR Author(s).
- Pay fees and apply to programs.
- Track the status of documents by program under the *Programs Applied To* page in the MyERAS system and monitor the *Message Center* for information from residency programs, the ECFMG (IMGs only), and the ERAS program.
- Return to the MyERAS system to update your Personal Information as needed, resend your updated USMLE and/or COMLEX-USA scores, and make changes to program selections and assignments as needed.
- If you have not already done so, Certify and Submit your application by the end of the season if you intend to import or access your application information in future seasons.

# Fellowship Applicant Responsibilities

- The ERAS program does not set fellowship program application deadlines or requirements. The ERAS program is not always alerted to changes fellowship programs make. Contact programs of interest to find out more about their requirements and deadlines. Also, confirm the program is participating in the ERAS program before sending your application materials to them via the ERAS system.
- This information can be found on the *Participating Specialties and Programs* <u>website</u>. This page is updated each season. Additionally, the American Medical Association (AMA) publishes <u>a descriptive</u> <u>online directory</u> of all ACGME-accredited training programs.
- Some programs have state requirements to which they must adhere that prevent selection of International Medical Graduates (IMG). Contact the programs directly to find out their requirements prior to applying.
- Visit the <u>EFDO website</u> for processing instructions and to receive your ERAS token to access the MyERAS system.
  - ✓ Note: The EFDO establishes their own processing procedures for fellowship applicants using the ERAS system. These procedures include the schedule for distributing materials, uploading and processing documents. Visit the <u>EFDO website</u> or contact the EFDO to check their schedule and procedures.
  - ✓ Note: The Participation status is set by the programs directly and determines whether their programs are open for applicants to apply. Make sure to research your programs thoroughly before applying, particularly their participation status.
- Register for the MyERAS system using your ERAS token obtained through the EFDO.
- Complete and submit your MyERAS application and personal statement(s) using the MyERAS system.
- Authorize USMLE and/or *COMLEX-USA transcripts* then assign along with your LoRs, photo, and any additional documents.
- Send ERAS Letter Request Forms to LoR Author(s).
- Pay fees and apply to programs.
- Track the status of documents by program under the Programs tab in the MyERAS system and monitor the *Message Center* for information from fellowship programs, the EFDO and the ERAS program.
- Return to the MyERAS system to update your Personal Information as needed, resend your updated USMLE and/or COMLEX-USA scores and make changes to program selections and assignments as needed.
- If you have not already done so, Certify and Submit your application by the end of the season if you intend to import or access application information in future seasons.

# **U.S. Medical School Responsibilities**

- Establish policies and procedures for document processing.
- Provides tokens to third-year medical school students, seniors and prior year graduates no matter how far removed they may be from having graduated medical school (from their institution only) applying to residency programs.
- Upload applicants' MSPE and MS transcripts.
- Maintain confidentiality of applicant information.
- Provide support and guidance for applicants on the recruitment process

## **ECFMG** Responsibilities

- Establish policies and procedures for document processing.
- Provide ERAS tokens to all International Medical Graduates (IMG) applying for residency positions in U.S. programs.
- Support ECFMG's <u>On-line Applicant Status and Information System</u> (OASIS) allowing applicants to upload specific documents then process those documents.
- Upload and process all supporting documents received from applicants and medical schools.
- Sends ECFMG Status Report.
- Support applicants and provide guidance in the application process.
- Maintain confidentiality of applicant information.

Note for IMGs: ECFMG has requested that IMGs adhere to all guidelines published on its ERAS Support Services <u>website</u>. Failure to read and comply with all ECFMG published guidelines may result in processing delays. Please visit the ECFMG <u>website</u> to review their guidelines and a complete list of their services.

# ERAS Fellowships Documents Office (EFDO) Responsibilities

- Establish policies and procedures for document processing.
- Provide ERAS tokens to fellowship applicants.
- Support EFDO Online Services allowing applicants to upload specific documents then process those documents.
- Upload and process all supporting documents received from applicants and medical schools.
- Support applicants in the application process.
- Maintain confidentiality of applicant information.

## National Board of Medical Examiners (NBME) Responsibilities

- Process USMLE transcript requests (USMG, and Fellowship only) for those programs designated by the applicant, including requests for updated scores.
- Send NBME exam scores, Irregular Behavior Letters (IBL) and FSMB reports to programs, if applicable.
- Maintain confidentiality of applicant information.

# National Board of Osteopathic Medical Examiners (NBOME) Responsibilities

- Process *COMLEX-USA transcript* requests for those programs designated by the applicant, including requests for updated scores.
- Provide NBOME exam scores to programs, if applicable.
- Maintain confidentiality of applicant information.

## National Resident Matching Program (NRMP)

Registration with the ERAS system does not register you for any established match. The ERAS system is a separate entity and does not provide matching services.
 To participate in The Match® with the National Resident Program®, you must register with the NRMP®. Learn more by visiting nrmp.org. To learn more about matching services for residencies, visit this webpage: Matching Services for Residencies | Students & Residents (aamc.org).

# **Residency Programs Responsibilities**

- Establish requirements and deadlines for the receipt of applications.
- Update program contact and listing information like requirements, deadlines, or participation status.
- Communicate with applicants regarding preferred application requirements and process.
- Maintain confidentiality of applicant information.

## **ERAS Staff Responsibilities**

- Provide resources such as those found on the MyERAS website, including user guides.
- Provide technical support to applicants, Designated Dean's Offices, LoR Authors, and programs.
- Ensure reliable and secure delivery of application materials.
- Communicate known issues regarding the ERAS system along with any known solutions to affected users.
- Maintain confidentiality of applicant information.

# Helpful Tips for Using the MyERAS System

- 1. The ERAS program will not collect or process any applicant documents. Supporting documents are received and processed by your Designated Dean's Office. LoRs must be uploaded by the LoR author or their designee via the ERAS Letter of Recommendation Portal (LoRP).
- 2. To begin using the MyERAS system, residency applicants must obtain an ERAS token from their Designated Dean's Office.
- 3. The EFDO is the Designated Dean's Office for all fellowship applicants including graduates of U.S. and international medical schools.
- 4. To begin using the MyERAS system, fellowship applicants must obtain an ERAS token from the EFDO.
- 5. Refer to the Applicant data and LoR import sections to understand what material the ERAS program retains for use in subsequent seasons. Make sure to certify and submit your application prior to season close if you would like to import your application and/or certain supporting documents.
- 6. The ERAS program does not set program application deadlines or requirements as they are set and communicated by individual programs. Applicants are advised to contact programs directly for deadlines and program requirements.
- 7. You must certify and submit your MyERAS application before you can apply to programs.
- 8. Once you have certified and submitted your application, you will not be able to make any changes to your application outside of the information contained on the Personal Information section of the MyERAS application as well as the personal statement. For example, Work Authorization is listed in the Personal Information section. As a result, it can be updated even after certifying and submitting the application.
- 9. For LoRs, you must add and confirm letter of recommendation entries. When you confirm an entry, the system will generate a personalized Letter Request form, which you will need to provide to the LoR Author. You can provide the letter request form to your author via email, postal mail, fax, or in person since a PDF version of the form can be downloaded.
- 10. Once you have released your USMLE and/or COMLEX-USA transcript, assigned it to program(s) and paid the transcript fee, the ERAS system will send your transcript requests for those programs to the NBME-or NBOME for processing.
- 11. Exam transcript requests are usually processed on the same day but under special circumstances, it can take up to 5 business days from the date of your request for exam score transcripts to be processed and made available to programs. When new transcript scores are uploaded, the most recent upload date will display in the MyERAS system.
- 12. When searching for programs in the MyERAS system, if a program has a status other than *Participating*, you should contact the program directly regarding their participation status with the ERAS program. Be sure to follow due diligence and research your programs even if they have marked themselves as participating.

- 13. Some programs have state work authorization requirements to which they must adhere. Contact the programs directly to find out their requirements prior to applying.
- 14. Remember to check the *Message Center* for important communications from programs or your DDO in regard to your application and documents.
- 15. Remember to check the Assignments Checklist to ensure that your documents are assigned and sent properly to the programs you have applied to.

# Registration

To access the MyERAS system, first contact your Designated Dean's Office; they will issue you an ERAS token, which is a one-time access code used to register on the MyERAS website.

Note: Your Designated Dean's Office establishes their own processing procedures for ERAS applicants.

These procedures include the schedule for distributing materials, uploading, and processing documents. Contact your Designated Dean's Office to check their schedule and procedures.

What Applicants Should Know Before You Register for the MyERAS System

- Residency applicants must obtain an ERAS token from their Designated Dean's Office. If an applicant uses an ERAS token from another school or organization, their documents cannot be accurately uploaded.
- Fellowship applicants must obtain an ERAS token from their Designated Dean's Office, the EFDO. If an applicant uses an ERAS token from another school or organization, your documents cannot be accurately uploaded.
- The system will not allow applicants to use an ERAS token from a previous season to register.
- An ERAS token can only be registered once. Be sure to enter all requested information accurately.
- Applicants need an AAMC account in order to register their ERAS token. If an applicant does not have an AAMC account from a previous ERAS season or use of another AAMC service, they will need to create an account.
- 3rd Year medical school tokens will only allow applicants to update the personal information section and upload Letters of Recommendation (LoR) in preparation for the following season. The rest of the application will become active at that time.

Note: Registration with the ERAS program does not register applicants for any established Match. The ERAS program is a separate entity and does not provide matching services. If an applicant intends to participate in a match, they must contact that organization for registration, eligibility and participation information (Military, NRMP, San Francisco or Urology matches).

## How to register for the MyERAS System

- 1. Go to the <u>MyERAS application</u>.
- 2. Sign-in with AAMC Account or register for an AAMC account, if login credentials do not exist.
- 3. Enter a valid ERAS token and select *Continue*.

- 4. Review and accept the MyERAS terms and conditions.
- 5. Review or enter your medical school information, review and agree to the AAMC Policy Notice and select *Continue*.
- 6. Review your information and select *Continue*, if correct.
- 7. If given the option to import application material from a previous season, select the appropriate residency or fellowship application or Letter of Recommendation(s) to be imported.

Step 1: Select an available residency or fellowship application to import and select Continue.

 Note: Applicants will only have access to their most recent residency and fellowship application (up to seven previous ERAS application seasons) that was certified and submitted prior to the season ending.

Step 2: Select the LoR(s) from the table to import and select *Continue*.

✓ Note: LoR entry information and viewing rights will be consistent with the original and cannot be changed; however, the letter author does maintain the right to upload a new version of the LoR.

Step 3: Verify the selections for Application Data and LoRs and select *Confirm Import* when ready.

✓ Note: If you opt to skip this step or cancel the import for either application data or LoR(s), you may still complete the import from the History Tab. Find out more information in the History section of the user guide.

## **Dual Applicants**

If you are applying for a residency and fellowship position during a single ERAS season, you will be able to register both a residency and fellowship token. Once you have registered your first token (residency or fellowship) and are on the MyERAS Dashboard, there will be a drop-down option at the top of the page that allows you to register your second token. Selecting this option takes you to the token entry page, where you can repeat items 3-7 in the "How to register for the MyERAS application" section above.

After you register both tokens, you will log in to the MyERAS portal using a single AAMC account and be able to toggle between the fellowship and residency applications from the drop-down menu.

# Dashboard

This area provides a snapshot of various sections of the MyERAS application.

## Status & Description

- Imported Application has been imported from a previous season and needs to be reviewed.
- *Incomplete* Status until the section has been saved for the first time and all required fields have been completed.
- *Not Available* For earlier 3<sup>rd</sup> year token access. Section is not available until the following season.
- Saved Section has been saved at least once

## After certifying and submitting the MyERAS application:

- Update Personal Information Link to the Personal Information section. It is essential to keep this information up to date throughout the application process.
- Application Released to Designated Dean's Office If needed, update the selection which grants permission for the Designated Dean's Office to view the applicant's MyERAS application.

### Documents

- Uploaded but Unassigned LoRs Count of LoRs that have been uploaded but are not assigned to any programs, highlighting that assignments need to be made.
- Unassigned Personal Statements Count of Personal Statements that have been saved but are not assigned to any programs, highlighting that assignments need to be made.

## Latest USMLE Request Status

- Current status of the latest request made to NBME after at least one program has been applied to with the USMLE transcript assigned.
- Includes link to Additional Documents section where the report containing the status for all requests can be viewed.

## Latest COMLEX-USA Request Status

- Current status of the latest request made to NBOME after at least one program has been applied to with the *COMLEX-USA transcript* assigned.
- Includes link to *Additional Documents* section where the report containing the status for all requests can be viewed.

## Status of Additional Documents:

MSPE, MS Transcript, PTAL (IMG only), ECFMG Status Report (IMG only), and Photo Status of all other applicable documents as either Not Uploaded or Uploaded.

### Programs

- Saved Programs Count of programs currently saved.
- Programs Applied To Count of programs currently applied to.

# Application

This area contains the form used to complete the MyERAS application. You do not have to complete the entire application at one time.

## General

- You only have one standardized MyERAS application that will be sent to all programs applied to in the MyERAS program. The application field options are pre-determined and are optimized for program review.
- You may assign specific ERAS documents, such as *Personal Statements* and LoRs, for individual programs or groups of programs in the same specialties.

• You may change information in your MyERAS application at any time prior to certifying and submitting.

#### MyERAS Worksheet

- The MyERAS worksheet contains every field in the online MyERAS application and is intended to provide an opportunity to prepare for filling out the actual MyERAS application.
- You will still need to complete their MyERAS application online.
- You may access a link to a page containing this blank worksheet from the *Dashboard* tab in MyERAS under *Resources* or from the <u>Tools for Residency Applicants</u> page on our website.

### Support and Guidance While Completing Your Application

- The AAMC Support Center is available to assist all applicants regarding technical inquires and issues related to the MyERAS web application.
- Residency applicants seeking non-technical guidance in completing the content of the MyERAS application or relevant documents are advised to use their best judgment and reach out to their Designated Dean's Office for further advice.

## Keeping the Personal Information Up to Date

- 1) Complete as much of your Personal Information as soon as possible.
- 2) Personal Information is very important to programs to that applicants have applied to; therefore, it is essential that this information is kept up-to-date throughout the application season.
- 3) If updates are made after programs have been applied to, they will be available to programs after clicking *Save Personal Information*.
  - Certifying and submitting the MyERAS application is a one-time action that cannot be reversed. It will cause the application to lock, so as to ensure that all programs receive the same copy of the applicant's application.

Keep in mind:

- All required fields denoted by a red asterisk (\*) must be completed and saved.
- It is important to carefully review the entire MyERAS application before certifying and submitting to ensure everything is complete and correct.
- Use the Application section on the Dashboard to see sections that were not saved
- The MyERAS application does not include a spell or grammar check feature.
- You cannot apply to programs until your application has been certified and submitted.
- Once you have certified and submitted your MyERAS application, you will not be able to make any changes or updates outside of the information provided under the Personal Information section. There are no exceptions.

Note: When you click Submit on the final screen of the certify and submit process, a message will appear that reads:

Once you have certified and submitted your application, it will be irrevocably locked, and no changes will be permitted. Your application, once certified and submitted, is provided to all programs to which you apply during this ERAS season. Please take the additional time to proofread your application for any errors or omissions.

# Viewing Your MyERAS Application

- The MyERAS application can be viewed as a PDF version by selecting View/Print MyERAS Application in the Application tile on the Dashboard and in the top- right area of every page under the Application section. The PDF will open in a new tab.
- This allows Applicants to see how the contents of the MyERAS application will be displayed to programs.
- The PDF version of the MyERAS applications is displayed in AMA format to programs.

# Viewing the Curriculum Vitae (CV)

The Curriculum Vitae (CV) populates the information you entered in the application section of the MyERAS system. The CV is nothing more than the MyERAS application formatted differently for the benefit of those programs that prefer to view applications in a CV format. It can be accessed by clicking View/Print CV in the same location as the View/Print MyERAS Application button.

## **Personal Information**

Note: This section of the application should be kept up to date throughout the application season.

## AAMC Account Information

Applicants are able to edit any contact information such as name(s), gender, email, and birth date. It may take a few minutes for an updated email to be reflected in the MyERAS system.

- Note: Applicants may opt to release their birth date to programs they have applied to. The birth date may be redacted by unchecking the box and saving the Personal Information section. While the birth date can be redacted after applying, programs may have already seen it.
  - \* The AAMC Account information is shared across all AAMC services

### **Basic Information**

Applicants may enter contact information such as their preferred name and preferred phone numbers so that programs may reach out to them.

#### **Address**

Current Mailing Address should be used to provide the applicant's most current address to programs throughout the application season.

• Permanent Address should be used to provide the applicant's most reliable address to programs throughout the application season.

### Work Authorization Information

Applicants should make these selections based on their current work authorization status.

• Selections that are not marked as required (not denoted with an \*) in this section, are collected in accordance with the AAMC Self-Identification of Citizenship Data Collection Standard.

### Match Information

Applicants should make these selections to indicate their intentions to participate individually or as a couple, with all matching services applicable to them for the current season.

• Match information is collected for the NRMP Match and the Urology Match.

#### **Identification Numbers**

- Exam transcript IDs Applicants must enter their USMLE ID and NBOME ID (DO applicants only) in order to send their USMLE and/or COMLEX-USA exam scores to programs.
- American Osteopathic Association (AOA) Member Number (DO applicants only) Applicants may enter this information, if applicable.

# **Biographical Information**

## Self-Identification

Applicants may indicate to programs how they self-identify. If you prefer not to self-identify, you may skip this section.

• Applicants who reside in the European Union are not to answer this question.

## Language Fluency

Applicants must enter the language(s) that they speak based on the language proficiency levels and indicate if they meet or exceed the Advanced level of proficiency in English.

If you speak a language other than English, indicate which of the following languages you meet or exceed the Good level of proficiency.

## **Military Information**

You must indicate any U.S. military active-duty service obligations or deferments including the Branch and Number of Years Remaining, if applicable.

• Any other service obligations (i.e., military reserves, public health/state programs, etc.) should also be indicated and described in the associated text field.

## **Geographic Preferences**

The geographic and setting preferences sections of the MyERAS application are designed to give you the opportunity to communicate their preference or lack of preference for geographic divisions and urban, suburban, or rural settings.

The geographic preferences section has two parts:

- 1. **Geographic preferences.** You will be asked to indicate your preference (or lack thereof) by selecting up to 3 United States Census divisions, and then prompted to describe your preference(s) or lack of preference.
- 2. **Setting preferences.** You will be asked to indicate your preference (or lack thereof) for an urban, suburban, or rural setting, and then prompted to describe your setting preference or lack of preference.

### Geographic Preference Divisions Map

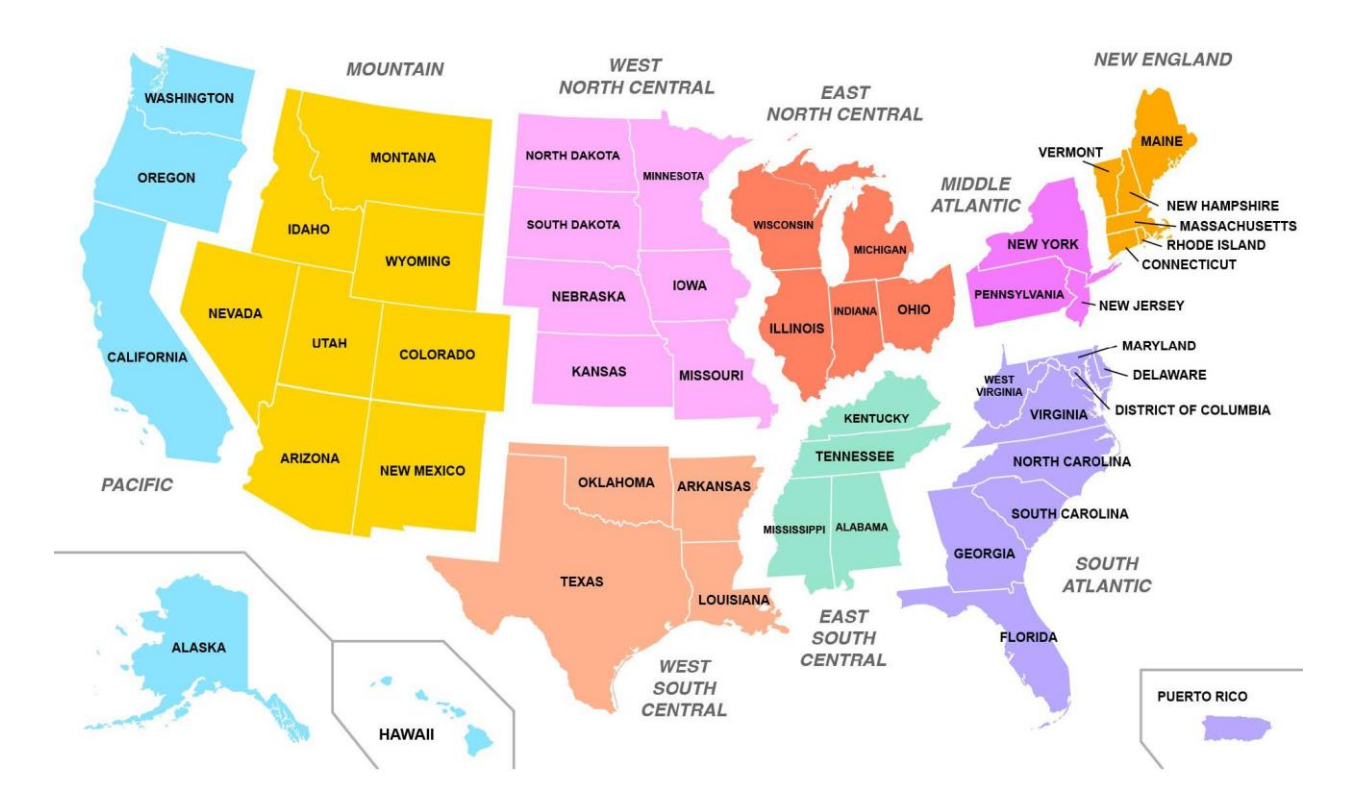

- New England: Connecticut, Maine, Massachusetts, New Hampshire, Rhode Island, Vermont.
- Middle Atlantic: New Jersey, New York, Pennsylvania.
- East North Central: Illinois, Indiana, Michigan, Ohio, Wisconsin.
- West North Central: Iowa, Kansas, Minnesota, Missouri, Nebraska, North Dakota, South Dakota.
- South Atlantic: Washington, D.C.; Delaware; Florida; Georgia; Maryland; North Carolina; Puerto Rico; South Carolina; Virginia; West Virginia.
- East South Central: Alabama, Kentucky, Mississippi, Tennessee.
- West South Central: Arkansas, Louisiana, Oklahoma, Texas.
- Mountain: Arizona, Colorado, Idaho, Montana, New Mexico, Nevada, Utah, Wyoming.
- Pacific: Alaska, California, Hawaii, Oregon, Washington.

#### How are geographic and setting preferences shared with programs?

For geographic division preferences:

• If you select a particular geographic division, then only programs located in the division and to which you apply will see your response. All other programs will see no information.

- If you select "I do not have a division preference," then all programs to which you apply will see your response.
- If you do not respond to or skip this question, no information will be provided to any program.

For setting preferences:

- If you indicate a preference or lack of preference for setting, your preference (or lack of preference) and corresponding explanation will be shared with *all programs to which you apply*.
- If you do not respond to or skip the question, no setting preference information will be shared with any programs.

## How will programs use geographic and setting preferences?

Programs are instructed to use geographic and setting preferences as pieces of information to consider during the application review and interview selection process only, as applicants may change their preferences throughout the interview season. To assist with application evaluation, programs can filter applicants based on geographic division and/or setting preferences. Although programs have been advised that signals are not to be used in isolation as a screening tool, some programs may use them during screening.

For more detailed information on how programs and individual specialties used geographic and setting preferences in the 2025 ERAS cycle, refer to the <u>ERAS Statistics webpage</u>.

If you have questions about how a program you are applying to is using these data in the upcoming ERAS cycle, please contact the program directly.

#### Tips for Completing the Geographic and Setting Preferences Sections

- ✓ Both program directors and applicants report that geographic location is one of the most important factors in residency program selection. The geographic and setting preferences sections of the MyERAS application offer you a structured process for expressing your true preferences to complete residency or fellowship training in particular areas of the country and/or in an urban, suburban, or rural setting. Think about where your support system(s) are located, and where you can build a strong support system as you complete your residency and/or fellowship training. Programs emphasize the importance of a social support system throughout residency training and look for evidence of a social support system through the geographic information and geographic preferences an applicant shares.
- ✓ Be honest and share your true geographic preferences. Before geographic preferences, programs were left to make inferences about where you may want to live or work in the future. Geographic preferences allow you to clearly communicate exactly where you want to be and why you want to be there. Alternatively, it offers you the opportunity to share with programs that you have no geographic preference and are willing and able to go anywhere.
- ✓ If you have no preference regarding where you receive residency or fellowship training geographically, you should select "I do not have a division preference" and explain why you do not have a preference. In the 2024 ERAS cycle, most participating programs reported interpreting "I do not have a division preference" to mean that you are willing to go anywhere. However, it is important to note when an applicant's geographic preference aligned with the program's location, the likelihood of an interview invitation was higher than when selecting no preference for all specialties that participated in geographic preferences.

## Setting Preference

- Please use the following definitions of Urban, Suburban, and Rural as guidance for MyERAS settingsbased questions.
- URBAN: the central part of a city; high population density; high density of structures like houses, buildings, railways; public transportation more readily available for commuting; most jobs are non-agricultural
- **SUBURBAN:** smaller urban area around a city; less populated than cities; serves mainly as residential area for cities' workforce; mostly residential with single-family homes, stores, and services; more parks and open spaces than a city; limited public transportation and private vehicles needed for commuting
- **RURAL:** large amounts of undeveloped land; low population density; open areas of land with few homes or buildings; no public transportation; private vehicles needed for commuting; main industries likely to be agriculture or natural-resource extraction

## Hometowns

Hometown is an area(s) where you currently or previously lived and feel strong ties or sense of belonging. You may enter up to 3 hometowns.

## Education

## **Higher Education**

Applicants can select information regarding the institution, degree, and dates of attendance for each undergraduate and graduate school attended. This section allows multiple entries for each Undergraduate and Graduate School you have attended. Click Add Entry and complete the required fields, then Save. If you have no Education records, click None.

Note: Applicants can select or enter multiple Fields of Study.

## **Medical Education**

Applicants must complete information regarding the institution, degree, and dates of attendance for each medical school attended. The entry for an applicant's medical school of graduation must be completed at a minimum.

## Postgraduate Training

Applicants must add an entry for any <u>current or prior</u> accredited Residency, Fellowship, or AOA internship in which you have training, regardless of the length of time spent in the training. After completing the required fields, click Save. Additional entries may be added as needed. If an applicant does not have at least one entry to enter, they must select None.

## Interruptions or Extensions

#### Academic / Professionalism: Interruptions or Extensions

This section allows applicants to select either "Yes" or "No" in response to the following questions. If you select "Yes," please provide a description:

- i) Have you had any academic extensions, leaves, gaps, or breaks in your educational program due to repeated or remediated coursework?
- ii) Have you had any professional extensions, leaves, gaps, or breaks in your educational program due to professionalism sanctions or any other adverse actions by your medical school or its parent institutions?

Note: This section is not intended to solicit information about your health, disability, or family status.

#### Honors & Awards

If applicable, applicants should indicate their current status in:

- Sigma Sigma Phi (SSP) (DO applicants only).
- Alpha Omega Alpha (AOA) (MD applicants only).
- Gold Humanism Honor Society (GHHS).

### **Professional Memberships**

Please add any current memberships in professional organization, associations, or societies.

## Experience

### Selected Experiences

The selected experiences section of the MyERAS application is intended to help you communicate who you are as an applicant. The information provided should convey to programs the qualities, skills, and interests you will bring to a graduate medical education program. Your responses will help programs get to know you, what motivates you, and what you are passionate about. Be authentic and honest to help ensure that program directors can effectively evaluate whether you will thrive in their program(s).

The updated experiences section has two parts:

**Selected Experiences.** Identify and describe up to 10 experiences that communicate who you are, what you are passionate about, and what is most important to you. For each experience, you will be asked to:

- b) Provide descriptive information, including position title, organization name, approximate start and end dates, frequency of participation, location, and setting.
- c) Select an experience type, primary focus area, and key characteristic, as applicable.
- d) Briefly describe your major activities and responsibilities, and any important context using the 750character limit.

**Most Meaningful Experiences.** From your 10 selected experiences, you will identify up to three most meaningful experiences. For each of these three experiences you will be asked to write a short 300-character description, reflecting on the experience, and explaining why it was meaningful and how it influenced you.

#### Experience Type

- Education/training (includes clinical training such as clerkships, away rotations, sub-internships, structured observerships, etc.).
- Military service.
- Professional organization (includes societies, associations, etc., at the local, regional, national, or international levels).
- Other extracurricular activity, club, hobby (includes sports, music, theater, student government, etc.).
- Research.
- Teaching/mentoring (includes paid teaching positions such as high school teacher as well as teaching assistant, tutor).
- Volunteer/service/advocacy (includes unpaid experiences, service, advocacy).
- Work (includes paid clinical, nonclinical, business, or entrepreneurial experiences).

#### Frequency Type

- One time (not recurring).
- Daily (recurring) multiple days per week during the time frame noted (e.g., full-time work).
- Weekly (recurring) once or twice per week (e.g., volunteering at a soup kitchen each weekend, leading a weekly tutoring session).
- Monthly (recurring) once or twice per month (e.g., volunteering at a homeless shelter once a month).
- Quarterly (recurring) three or four times per year (e.g., volunteering at a community center during holiday events).
- Annually (recurring) once per year (e.g., an annual half marathon for charity).

#### **Primary Focus Area**

Choose the one focus area that best describes the experience for you. Programs understand that an experience may relate to more than one focus area. Select the focus area that was most important to you about that experience. If no focus areas apply, please leave it blank.

- Basic science (e.g., scientific disciplines such as biology, chemistry, physics, and also behavioral and social sciences like psychology, cognitive science, economics, or political science).
- Clinical/translational science (e.g., diagnostic and therapeutic interventions, development of drugs).
- Community involvement/outreach (e.g., clothing or food drives, fundraising for public education, K-12 outreach, providing tutoring to youths experiencing homelessness, and social work).
- Customer service (e.g., positions in retail, restaurant, sales, hospitality, and technical support).
- Health care administration (e.g., hospital administrators, clinical managers, financial managers, and patient advocates).
- Improving access to health care (e.g., clinic work in underserved communities, organizing a vaccine or health screening for a community with limited access, providing medical or health care resources to people experiencing homelessness).
- Medical education (e.g., formal instruction to others, tutoring medical students, developing healthrelated curriculum, conducting research within admissions, student affairs, or educational interventions).
- Music/athletics/art (e.g., long-term commitments in musical instruments or singing, sports,

theater/acting, painting, or drawing, and computer graphics).

- Promoting wellness (e.g., developing a wellness program, formal coaching, or mentoring others to promote well-being).
- Public health (e.g., biostatistics, epidemiology, global health, and nutrition).
- Quality improvement (e.g., patient safety like implementing a plan to reduce secondary infections in patients).
- Social justice/advocacy (e.g., Working to advance health care for all communities; worker unions; and increasing access to educational opportunities).
- Technology (e.g., engineering or software innovations, biomedical devices, electronic health records [EHRs], and mobile or other software applications).

## *Key Characteristics*

Choose the most important characteristic that you demonstrated or developed during the experience. Programs understand that more than one key characteristic may apply to your experience. Select the one characteristic that best reflects what you demonstrated or developed during this experience. If no characteristics apply, please leave it blank.

- Communication.
- Critical Thinking and Problem Solving.
- Cultural Humility and Awareness.
- Empathy and Compassion.
- Ethical Responsibility.
- Ingenuity and Innovation.
- Reliability and Dependability.
- Resilience and Adaptability.
- Self-Reflection and Improvement.
- Teamwork and Leadership.

#### CONSIDER THESE DATA FROM THE 2025 ERAS CYCLE\*:

- More than 90% of respondents to the 2023 Program Director Survey used the key characteristics and primary focus areas.
- 69% of respondents used selected experiences section as part of a holistic application review process to decide whom to interview.

## Tips for Completing the Experiences Section (AL)

- Reflect and identify experiences that communicate who you are, what you are passionate about, and what is most important to you. Programs are not interested in one type of applicant. Most programs are seeking a diverse group of applicants who have varied experiences, are passionate about different areas, and have complementary characteristics to create a well-rounded team.
- ✓ Consider your experiences as a complete set. Use them to paint a picture of yourself. You may tag an experience type, primary focus area, and key characteristic to each experience. You do not need to tag every experience to a primary focus area and key characteristic. As a set, your experiences should communicate what is most important or has most impacted you and the qualities you will bring to a residency or fellowship program. For instance, if you have a hobby or extracurricular activity that you have dedicated significant time and effort to, this may be one of the experiences you wish to include.
- ✓ Focus your three most meaningful experiences descriptions on why the experience was meaningful and how it impacted you. Programs are looking for you to show introspection in your most

meaningful experiences descriptions. If you tag a characteristic and/or focus area to a most meaningful experience, your description should explain why you chose the characteristic and/or focus area. For each experience, programs will see the most meaningful experience descriptions alongside all the information in the selected experiences section, so you should describe what you did as part of the roles, responsibilities, and context in your description.

• Use the experiences section to complement the other parts of your application. Ideally, your most meaningful experience descriptions should not repeat the same information from your MSPE Noteworthy Characteristics and/or personal statement. While there may be overlap in the experiences mentioned across the application, consider how to provide additional insight, or emphasize how these experiences have shaped who you are and what is important to you.

\*Data listed on this page is pulled directly from one or more of the six reports available to applicants and advisors on the <u>Supplemental ERAS Application Data and Reports</u> page.

## Add Experience Types

#### Add Selected Experiences:

• Applicants can add **up to 10** experiences by clicking the Add Entry button in the Selected Experiences subsection. Once 10 experiences have been added, it will not be possible to enter any more until one of the saved experiences has been removed.

#### Add Most Meaningful Experiences:

- **Up to three** of the Selected Experiences can be designated as "Most Meaningful" after they have been added and saved by checking the box in the "Most Meaningful" column. Applicants will be prompted for a response to this question: "What made this experience most meaningful?"
- Once three Selected Experiences have been designated as "Most Meaningful," no other experiences can be flagged as Most Meaningful until one of the existing checkboxes is unchecked.

#### Remove or Change Experiences in the Actions Menu

Selected Experiences:

- To edit one of the Selected Experiences, choose "Edit Experience Details" from the Actions menu.
- To remove the experience from the list, choose "Delete Experience" from the Actions menu.

#### Most Meaningful Experiences:

- To review or edit the Most Meaningful Experience description, choose "View/Edit Most Meaningful Experience" from the Actions menu.
- To remove the description, uncheck the Most Meaningful checkbox. There will be a warning to confirm that the response to "What made this experience most meaningful?" will be deleted.

## Impactful Experiences

Program directors are interested in learning more about other impactful experiences applicants may
have encountered or overcome on their journey to residency. The experiences described can be from
any point in time; they do not have to be during medical school or related to the field of medicine.
This question is designed to give applicants the opportunity to provide additional information about
their background or life experiences that is not captured elsewhere in the application (e.g.,

information written in this question should not be the same as what is included in the personal statement).

• Applicants are encouraged to consider whether this question applies to them. In 2023, 56% of residency applicants provided a response for this question as programs do not expect all applicants to complete this question. This question is intended for applicants who have overcome major challenges or obstacles. Some applicants may not have experiences that are relevant to this question, and other applicants may not feel comfortable sharing personal information in their application. Please keep in mind that any information shared within the application may also be discussed during interviews.

## How do I know if I should respond to the Impactful Experience question?

The following examples can help you decide whether you should respond to the question and what kinds of experiences are appropriate to share within your MyERAS application. Please keep in mind that this is not a fully inclusive list:

- Family background (e.g., first generation to graduate college).
- **Financial background** (e.g., low-income family, worked to support family growing up, work-study to pay for college).
- Community setting (e.g., food scarcity, poverty or crime rate, lack of access to medical care).
- Educational experiences (e.g., limited educational opportunities, limited access to advisors or mentors).
- **Other general life circumstances** (e.g., loss of a family member, serving as a caregiver while working or in school).

### How are experiences shared with programs?

All selected, most meaningful and/or impactful experiences entered into your MyERAS application will be seen by programs across all specialties to which you apply. When viewing your application, programs will see experiences listed by experiences type and then chronological order with most meaningful experience(s) above all experiences. Additionally, programs can sort experience types, focus areas, and key characteristics to help identify applicants that align with their mission.

## **Hobbies & Interests**

Applicants have a maximum of 300 characters to provide details regarding their hobbies and interests.

# Licenses & Certifications

State Medical Licenses - Applicants must enter each State Medical License. If an applicant does not have at least one entry to enter, they must select None.

Additional Questions - Applicants must answer questions concerning medical license status, malpractice cases, misdemeanor, or felony convictions. Additionally, board certification\* and DEA Registration information can be entered here as well.

• \*Board certification is a voluntary process that a physician undergoes to assure the public that he or she has successfully completed an approved educational program and the appropriate examinations to practice in a particular specialty or sub-specialty.

## **Board Certifications**

Applicants must select Yes or No to enter if they are Board Certified. Applicants can select board certification from a menu list as well as write-in responses. Applicants can select or enter multiple certifications from one board.

## **Other Certifications**

Applicants must enter if they have other medical or health care related certifications. Applicants can enter an unlimited number of other health care related certifications.

## **DEA Registration**

Applicants can enter their Drug Enforcement Administration (DEA) Registration number and month and year of expiration.

## **Publications**

Applicants must enter each publication under the predetermined publication types designated by the programs. Publication types available are:

- Peer Reviewed Journal Articles/Abstracts.
- Peer Reviewed Journal Articles/Abstracts (Other than Published).
- Peer Reviewed Book Chapter.
- Scientific Monograph.
- Poster Presentation.
- Oral Presentation.
- Peer Reviewed Online Publication.
- Non-Peer Reviewed Online Publication.
- Other Articles.
  - Publications follow AMA format and are ordered by type of publication according to the order above and then by the author last name in ascending alphabetical order.
  - If an applicant does not have at least one entry to enter, they must select None.

# **Specialty Questions**

Residents applying to Anesthesiology, Neurological Surgery, and Plastic Surgery-Integrated will be required to provide responses to specialty-specific questions before sending applications to programs in these specialties.

If you are applying to any of these specialties, click the "Answer Questions" button for the relevant specialty. A pop-up window will display the specific questions you need to answer.

The questions for each specialty are as follows:

Anesthesiology

- 1. Describe a time when you faced adversity, how you overcame it, and any lessons learned from it.
- 2. Describe a situation in which you would have made a different decision that might have led to a better outcome.

3. Describe your ideal career as an attending.

#### Neurological Surgery

- 1. Describe a time when you had to make a quick decision. What did you consider when making the decision? Who did you consult or not and why?
- 2. Describe a specific situation where you received negative feedback about your performance. How did you adjust your behavior? What did you learn from this situation?
- 3. Describe a specific situation when your workload was overwhelming. What specific actions did you take to manage your workload? What was the outcome?

#### *Plastic Surgery – Integrated*

- 1. Describe a specific situation when a team you were on had to collaborate to achieve an outcome and there was a disagreement. How did you specifically contribute to the solution?
- 2. Describe a specific situation where you experienced a setback. How did you overcome this challenge?
- 3. Describe a time when you had to make an important decision quickly. What did you consider when making the decision?

## Save, Edit, and Delete Your Specialty Responses

- After responding to all questions for a specialty, click "Save" to record your answers. <u>Please note that</u> <u>applicants must answer ALL questions before they can click "Save."</u> We recommend drafting your responses in a plain text application and then copying and pasting them into the MyERAS application.
- To edit your responses, click "Edit." Once you have made your updates, click "Save" again.
- To delete your responses, click "Delete." A pop-up window will then appear, informing you that your responses for the selected specialty will be deleted, and you will have to start over. After confirming, click "Delete."
- Please note that applicants WILL NOT be able to edit or delete their responses after certifying and submitting their application. They will still be able to add responses if they decide they want to apply to a specialty that requires them.

## Completing Specialty Questions After Certify and Submit

If applicants certify and submit their MyERAS application without answering the specialty questions, they will still have the opportunity to answer the remaining questions later. *For example, if an applicant submits their responses for Anesthesiology, after certifying and submitting their application they can answer the remaining questions for Neurological Surgery and Plastic Surgery-Integrated.* 

- To answer the remaining specialty questions, click the "Answer Questions" button. A pop-up window will appear with the specific questions you need to respond to.
- After you have answered all the specialty questions, click "Save" to record your responses. If you wish to update your answers, click "Edit." To remove your response and start over, click "Delete.
- When you're ready to submit your responses, click "Submit Specialty Questions." A pop-up window will prompt you to confirm that you are ready to submit. Once submitted, you cannot make any changes. To confirm your submission, enter your password, and click "Submit."

 Once a response has been submitted, the specialty will be removed from the list of available options in the Specialty Questions section. Responses to these questions can be viewed in the application PDF. If all specialties have been submitted, the Specialty Questions section will no longer be accessible. Applicants will only be able to view the Personal Information section of their MyERAS application.

# Certify and Submit

You will be required to acknowledge the certification statement and enter your account password to complete the submission process.

• Certifying and submitting the MyERAS application is a one-time action that cannot be reversed. It will cause the application to lock, so as to ensure that all programs receive the same copy of the applicant's application.

#### Keep in mind:

- All required fields denoted by a red asterisk (\*) must be completed and saved.
- It is important to carefully review the entire MyERAS application before certifying and submitting to ensure everything is complete and correct.
- Use the Application section on the Dashboard to see sections that were not saved.
- The MyERAS application does not include a spell or grammar check feature.
- You cannot apply to programs until your application has been certified and submitted.
- Once you have certified and submitted your MyERAS application, you will not be able to make any changes or updates outside of the information provided under the Personal Information section. There are no exceptions.

Note: When you click "Submit" on the final screen of the certify and submit process, a message will appear that reads:

"Once you have certified and submitted your application, it will be irrevocably locked, and no changes will be permitted. Your application, once certified and submitted, is provided to all programs to which you apply during this ERAS season. Please take the additional time to proofread your application for any errors or omissions. Responses to specialty-specific questions can be added at any time prior to applying to programs in those specialties. Only programs in that specialty will have access to your responses."

## **MyERAS Application Release**

Applicants must indicate whether they would like to grant their DDO permission to view their application once certified and submitted. This selection can be changed from the Application tile on the dashboard at any time during the application season.

# Documents

Within your MyERAS account, applicants may create personal statement(s); identify the people who will write their letters of recommendation (LoRs); authorize the release their COMLEX-USA and/or USMLE transcripts; and manage various documents. Applicants may also assign most documents to their programs, and subsequently track the status of these along with any additional ERAS documents.

### General

- Each program sets individual requirements for the ERAS documents that should be submitted with the MyERAS application. Applicants should research programs individually to determine those requirements before making document assignments.
- Documents can be assigned "by document" to the full list of saved and applied to programs through the sections under Documents.
- An Assignments Checklist can be found under the Programs section in the MyERAS system. This checklist is a convenient way to see the assignment statuses for documents and Letters of Recommendation (LoR) for programs that you have saved or applied to.
- Each ERAS document has different guidelines and/or restrictions for being uploaded into the ERAS system and assigned to programs. Please review the information below for the specific guidelines and/or restrictions of each document.
- Any document not listed below is not considered a standard ERAS Document. A program may request materials (through their preferred method) in addition to those outlined below to assist in its decision-making; however, receipt of these materials would be determined between the applicant and the program in question.
  - Note for Applicants: All applicants are advised to fully disclose results of all medical licensure examinations taken.
  - Note for IMG Applicants: ECFMG's On-line Applicant Status and Information System (OASIS) allows applicants to upload certain document types themselves. A link to OASIS is available within the MyERAS system on the Additional Documents page but support for OASIS can only be provided by the ECFMG.
- The EFDO is the Designated Dean's Office for all fellowship applicants whether a U.S. medical school graduate or an international medical school graduate. Applicants should visit the <u>EFDO website</u> for information about submitting their documents for upload or obtaining contact information when additional information is needed. The EFDO does not accept paper documents for fellowship applications. Documents sent via mail or courier to their offices will not be processed.
- *EFDO Online Services* allows applicants to upload certain document types themselves; as well as send requests to your medical school to upload their MSPE and medical school transcript. A unique link to the *EFDO Online Services* account for each applicant is only available within the MyERAS system on the *Additional Documents* page under *Documents*.

## Assigning Documents to multiple programs

Applicants can assign a singular document to multiple programs at once by following the instructions below:

- 1. Once you sign in to MyERAS, click the Documents tab
- 2. Select the necessary sub-tab.
  - a. Applicants can choose between Personal Statements, Letters of Recommendation, and Additional Documents.
- 3. Once a sub-tab is selected, click the three dots under the Actions column.
- 4. Select Assign and select the program(s) you would like to assign the selected document to.

## **Document Processing Times**

*IMG Applicants:* The ECFMG will take up to five business days to process documents once submitted. Please visit the <u>ECFMG website</u> or contact them directly to find out more about processing times for your documents.

*Fellowship Applicants:* All documents will take up to five (5) business days to process to the ERAS program from the date they are uploaded through EFDO Online Services, MIDUS or the AAMC's Letter of Recommendation Portal (LoRP). Please visit the <u>EFDO website</u> or contact them directly to find out more about processing times for your documents.

## **Personal Statement**

Personal Statement(s) may be used to personalize the application to a specific program or to different specialties.

## **Creating the Personal Statement**

Applicants create their own Personal Statements within MyERAS from the Personal Statements section listed under Documents.

- Each must contain a Personal Statement Title and the Personal Statement Content. The title will only be visible to the applicant in order to help them correctly assign it to programs and the content will be visible to both the applicant and the applied to programs it is assigned to.
- The personal statement is limited to 28,000 characters, which include letters, numbers, spaces and punctuation marks.
- There is not a limit to how many personal statements applicants can create.
- Personal Statements created outside of the MyERAS system should be done in a plain text word processing application such as Notepad (for Windows users) or SimpleText (for Mac Users).
- Personal Statements created in word processing applications not using plain text may contain hidden and invalid formatting.
  - Note: There are a number of websites that provide examples of Personal Statements. Do not copy any information from these sites and use them in your Personal Statements without giving credit to the author. This is considered plagiarism.
    - Any suspected acts of plagiarism will be investigated by the ERAS program.
    - Any substantiated findings of plagiarism may result in the reporting of such findings to the programs to which you apply now and in subsequent ERAS seasons.

## Formatting the Personal Statement

When creating a Personal Statement within the MyERAS system, the following formatting options will be available:

- Bold
- Italic
- Underline
- Strikethrough
- Bullets
- Numbering
- Align Left

- Center
- Align Right
- Increase Indent
- Decrease Indent
- Insert hyperlink
  - Note: Personal statements created outside of the MyERAS system should be done in a plain text word processing application such as Notepad (for Windows users) or SimpleText (for Mac Users). Personal statements created in word processing applications not using plain text may contain hidden and potentially invalid formatting.

## **Previewing the Personal Statement**

After entering the Personal Statement title and content, the applicant will have the opportunity to preview their Personal Statement before saving it. This preview allows the applicant to view their Personal Statement just as the programs will view it, including the number of pages.

## **Reviewing/Editing the Personal Statement**

Applicants are responsible for reviewing their Personal Statements before assigning them to programs.

- The Preview/Print option under the Actions column will allow applicants to view and/or print their personal statement.
- Personal Statements can be edited at any point during the application season even when assigned to programs that have been applied to.
- Personal Statements that have been edited will be reflected on the programs' side by an updated status containing the date of the updated version, but programs are not guaranteed to view or review updated versions of Personal Statements.

## Assigning the Personal Statement

Applicants may designate the assignment of one (1) personal statement for each program.

- Personal Statements can be assigned to any saved or applied to programs from the Personal Statements page by selecting Assign under the Actions column of the intended personal statement.
- When assigning by personal statement, programs listed with a disabled checkbox already have the selected personal statement currently assigned.
- When assigning by personal statement, applicants should review any Personal Statements that are listed under the Assigned Personal Statement column before making selections or changes.
- Personal Statements can be assigned by program using the Assign option under the Actions column on both the Saved Programs and Programs Applied To pages.
- Changes to personal statement assignments can be made throughout the application season but programs are not guaranteed to view or review newly assigned Personal Statements.
- A personal statement cannot be assigned to programs that are closed.

## Letters of Recommendation

LoRs must be uploaded through the ERAS Letter of Recommendation Portal by the LoR Author or their designee. It is the applicant's responsibility to follow up with LoR Authors regarding LoRs.

## **Creating LoR Entries**

Applicants must create a separate LoR entry for each LoR that they intend to use during the application season.

- Each LoR entry created can contain an Author Name\*, Author Title/Department\*; Specialty to which the letter will be assigned; Program Director/Department Chair selection and waive right to view\* selection.
  - \*Denotes a required field.
- The Specialty to which this letter will be assigned field allows applicants to label LoR entries that they intend on assigning to programs of specific specialties. This field will only be viewable to applicants, their Designated Dean's Office and the LoR Author not programs.
- The optional Program Director selection should only be made for LoR entries that are written by LoR Authors who are a Program Director in a current or previous residency or fellowship where the applicant trained. This selection should only be used by Residents and Fellows. It does not apply to rising seniors.
- The optional Department Chair selection should only be made for LoR entries that are written by LoR Authors who are a Department Chair where the applicant completed a clerkship training. Group departmental letters must be signed by the team composing the letter.
- Applicants must indicate whether they waive their right to view the LoR for each LoR entry created. Applicants who waive their right to view a LoR are not permitted to view or obtain the LoR under any circumstances.
- For each saved LoR entry, icons will display next to the LoR Author Name Title/Department in the LoR Information column to represent the following applicant selections:
  - o Icon Hover Text
  - You indicated that this LoR Author is a program director in a current/previous residency or fellowship where you trained.
  - You indicated that this LoR Author is a department chair where you completed your clerkship training.
  - You waived your right to view this LoR.
  - You did not waive your right to view this LoR.
- Only LoR entries that are Not Confirmed for Upload can be edited or deleted. Errors in any LoR entries that have been Confirmed for Upload can only be changed through creating a new LoR entry.

## **Confirming LoR Entries**

Applicants must confirm a LoR entry before an associated Letter ID can be generated. LoR entries can only be confirmed on the Letters of Recommendation page.

## To Confirm LoR(s):

- 1. Mark the checkbox for the LoR entry/entries that need to be confirmed.
  - a. Note: Checkboxes can be marked individually or all at once by marking the 'select all' checkbox at the top of the column.
- 2. Click Confirm at the top of the page to the right of the LoR selection count.
- 3. Enter the MyERAS password and click Confirm to complete the process.
- LoR entries can only be confirmed on the Letters of Recommendation page by either:

- Selecting individual entries and selecting Only checked in the Confirm drop-down menu, then entering the MyERAS password to complete the process.
- Selecting multiple entries by selecting All on this page or All Records in the Confirm dropdown menu, then entering the MyERAS password to complete the process.
- Once a LoR entry has been Confirmed for Upload, a Letter ID will be generated and the option to Print Letter Request Form will become available under the Actions column.
- The Letter Request Form is a PDF that includes the following:
  - LoR Author Details (as you entered them).
  - o LoR Author Name.
  - LoR Author Title/Department.
  - Program Director/Department Chair Indicator (if applicable).
  - Applicant Details.
  - o Full Name.
  - Preferred Name (if entered).
  - Contact Information.
  - o AAMC ID.
  - ERAS Letter ID.
  - Specialty to which this letter will be assigned.
  - Waiver Indicator for rights to see the letter.
  - o Letter of Recommendation Portal Instructions.

## **Download Letter Request**

The Letter Request Form can be downloaded as a PDF.

## **Email Letter Request**

The Letter Request Form can be delivered to LoR authors via email directly from the MyERAS system. When applicants choose to send the form as an email, they will have the ability to send the author a custom message.

## **Uploading LoRs**

The Letter ID contained in the LoR Request form must be used to upload the associated LoR through the Letter of Recommendation Portal (LoRP).

- An accurate and valid Letter ID must be used in order to upload each LoR through the LoRP for each associated LoR entry.
- Only LoR entries that have been Confirmed for Upload with the right to view (NOT waived) may be uploaded by the applicant.
- All LoRs uploaded into the ERAS system will be watermarked with the full name on the AAMC Account of the uploader along with the date and time they were uploaded.
- Applicants will receive an email notification to the email address entered in the Personal Information section that alerts them to when a LoR has been uploaded.
- Once a LoR has been uploaded, the associated Status will update to Uploaded and the option to Assign will become available under the Actions column.
  - Note: Letter Request Forms should not be duplicated and distributed to multiple LoR Authors. They are customized for each letter and contain a unique Letter ID that can only be used once.

## Assigning LoRs

Applicants may designate the assignment of up to four (4) LoRs to each program.

- Only LoRs that have been uploaded can be assigned to programs.
- LoRs assignments to programs that have been applied to cannot be changed.
- LoRs can be assigned to any saved or applied to programs from the Letters of Recommendation page by selecting Assign under the Actions column of the intended LoR.
- When assigning by LoR, programs listed with a disabled checkbox already have the maximum number of four (4) LoRs currently assigned.
- When assigning by LoR, applicants should review any LoRs that are listed under the LoRs Assigned column before making selections or changes.
- When assigning by LoR, applicants will not be able to make selections for programs with a status of Withdrawn.
- LoRs can be assigned by program using the Assign option under the Actions column on both the Saved Programs and Programs Applied To pages.
- LoR assignments can be made throughout the application season to any programs that do not have the maximum number of four (4) LoRs currently assigned, but programs are not guaranteed to view or review newly assigned LoRs received after initial application to their program.
- Once the maximum number of four (4) LoRs have been assigned to any given applied to program, additional LoR assignments cannot be made during the application season. Letters cannot be replaced after being assigned to any given applied program.
- A LoR cannot be assigned to programs that are closed.

# Additional Documents

## **USMLE** Transcript

### About the USMLE Transcript

The USMLE transcript is required by many ACGME-accredited residency programs as part of an application to be considered for their positions.

- Applicants should research programs individually for requirements related to the USMLE transcript (i.e. minimum scores).
- The NBME fulfills all USMLE requests for U.S. and IMG residency applicants, respectively.
  - Note: If applicable, passing NBME Part scores will be sent to designated programs by mail.
     For students/graduates of international medical schools, passing NBME Part results will be included in your ECFMG status report, provided you were certified by ECFMG based on these examinations.

### Authorizing the Release for the USMLE Transcript

Applicants must authorize (give permission for) the release of their USMLE transcript and assign it to the programs they designate.

- Applicants must authorize the NBME to release their USMLE transcript by selecting Authorize Release under the Actions column; entering or confirming their USMLE ID; selecting Yes; and selecting Save.
- Applicants who select No to authorizing the release of their USMLE transcript may update their answer to Yes anytime throughout the application season; however, once Yes is selected at any time, the selection cannot be changed.

## Assigning the USMLE Transcript

Applicants must make assignments and apply to programs in order to send requests to NBME indicating which programs they designated their USMLE transcript be sent to.

- Applicants must authorize the release of their USMLE transcript in order to assign the USMLE transcript to the programs they designate.
- The USMLE transcript can only be assigned to ACGME-accredited programs.
- The USMLE transcript can be assigned to saved or applied to programs from the Additional Documents page by selecting Assign under the Actions column for the USMLE transcript.
- When assigning by USMLE transcript, programs listed with a disabled checkbox already have the USMLE transcript assigned.
- The USMLE transcript can be assigned by program using the Assign option under the Actions column on both the Saved Programs and Programs Applied To pages.
- Once the USMLE transcript is assigned to an applied program, it cannot be unassigned.
- The USMLE cannot be assigned to programs that are closed.

## Paying for the USMLE Transcript

The NBME charges a fee of \$80 (and tax where applicable) for sending USMLE transcripts to the programs designated by applicants.

- This is a flat fee assessed once per application season regardless of the number programs the USMLE transcript is requested for.
- The transcript fee will be included in the first invoice shown when applying to programs that have the USMLE assigned to at least one of those programs. Once paid, the USMLE transcript fee will not appear as part of any future invoices.
- This fee cannot be paid prior to applying to programs.

### Viewing the USMLE Requests Status Report

Applicants can view the USMLE Requests Status Report to track the status of their USMLE requests by program.

- Each row will show a program and the status of the request to the NBME that it was included in.
- Possible statuses include:
  - Processing Request request is being processed by the NBME.
  - Successful A transcript was received from the NBME.
    - NBME score history only, no USMLE score history. If applicable, passing NBME Part scores will be sent to designated programs by mail.
  - Not Matched The NBME was not able to match the applicant information provided in the MyERAS system. Applicants should verify that the following information was correctly entered under the Personal Information section of their MyERAS application:
    - First Name.

- Last Name.
- USMLE ID.
- Date of birth.
- No Scores The NBME does not have any reportable exam scores information on the applicant at this time. The possible reasons include:
  - Scores have not been reported yet.
  - Applicant has registered but not yet taken the exam.
  - Non-candidate score history only (scores are not reported).
  - FLEX history only (FSMB must be contacted).
  - Applicant is certified on previous examinations but has requested the USMLE transcript.
- For further assistance with "No Score" or "Not Matched" statuses, applicants should contact the NBME for more information regarding their transcript request(s).
- Once the request has been fulfilled by the NBME and the ERAS program has successfully received the USMLE transcript, the Transmission Status will update to Successful; the date and time will populate under the Most Recent Successful Request Date; and the Scores Included (i.e., Step 1) along with the associated Exam Date for each exam step will populate under the respective columns.
- Any subsequent requests for a program sent to the NBME after selecting Resend My Scores will be reflected under the Most Recent Request Date and Transmission Status.
- Once any subsequent requests for a program have been fulfilled by the NBME and the ERAS program has successfully received the latest USMLE transcript, the Transmission Status will update to Successful; the latest date and time will populate under the Most Recent Successful Request Date; and the Scores Included along with the associated Exam Date for each exam step, will be updated to include any recently released exam steps (if available) under the respective columns.

### **Resending New Scores**

Applicants must take action in the MyERAS program to resend USMLE scores to programs previously designated to receive them.

- To resend their USMLE transcript to programs (i.e., new scores were released by the NBME, applicants should select the Resend My Scores option under the Actions column on the Additional Documents page and confirm their selection.
- Applicants can resend their USMLE transcript beginning the day their new score is available with the NBME.
- An updated USMLE transcript cannot be sent to only a subset of programs; the USMLE transcript will be delivered to every program that previously received it.
- Applicants can select Resend My Scores only ONCE a day this option will be disabled for 24 hours after each request to resend scores is made.
- New exam steps included can be verified in the USMLE transcript Request Report once the request's Transmission Status becomes Successful.

## **COMLEX-USA Transcript**

The COMLEX-USA transcript is required by many ACGME-accredited residency programs as part of a DO applicant's application to be considered for their positions.

- Applicants should research programs individually to verify their requirements related to the COMLEX-USA transcript (i.e., minimum scores).
- The National Board of Osteopathic Medical Examiners (NBOME) receives and fulfills all COMLEX-USA requests from residency applicants applying through the MyERAS system.

## Authorizing the Release for the COMLEX-USA Transcript

Applicants must authorize (give permission for) the release of their COMLEX-USA transcript in order to make assignments of the COMLEX-USA transcript to the programs they designate.

- Applicants must authorize the NBOME to release their COMLEX-USA transcript by selecting Authorize Release under the Actions column; entering or confirming their NBOME ID; selecting Yes or No; and selecting Save.
- Applicants who select No to authorizing the release of their COMLEX-USA transcript may update their answer to Yes anytime throughout the application season; however, once Yes is selected at any time, the selection cannot be changed.

### Assigning the COMLEX-USA Transcript

Applicants must make assignments and apply to programs in order to send requests to NBOME indicating which programs they designated their COMLEX-USA transcript be sent to.

- Applicants must authorize the release of their COMLEX-USA transcript in order to make assignments of the COMLEX-USA transcript to the programs they designate.
- The COMLEX-USA transcript can be assigned to any saved or applied to programs from the Additional Documents page by selecting Assign under the Actions column for the COMLEX-USA transcript.
- When assigning by COMLEX-USA transcript, programs listed with a disabled checkbox already have the COMLEX-USA transcript assigned and have been applied to.
- The COMLEX-USA transcript can be assigned by program using the Assign option under the Actions column on both the Saved Programs and Programs Applied To pages.
- Once the COMLEX-USA is assigned to a program that has been applied to, it cannot be unassigned.
- The COMLEX-USA cannot be assigned to programs that are closed.

## Paying for the COMLEX-USA Transcript

The NBOME charges a fee of \$80 (and tax where applicable) for sending COMLEX-USA transcripts to the programs designated by applicants.

- This is a fixed fee assessed one time per application season regardless of the number programs the COMLEX-USA transcript is requested for.
- The transcript fee will be included in the first invoice shown when applying to programs that has the COMLEX-USA assigned to at least one of those programs. Once paid, the COMLEX-USA transcript fee will not appear as part of any future invoices.
- This fee cannot be paid prior to applying to programs.

### Viewing the COMLEX-USA Requests Status Report

Applicants can view the COMLEX-USA Requests Status Report to track the status of their COMLEX-USA requests by program.

- Each row will show a program and the status of the request to the NBOME that it was included in.
- Possible statuses include:

- Processing Request Request is being processed by the NBOME.
- o Successful A transcript was received from the NBOME.
- Not Matched The NBOME was not able to match the applicant information provided in the MyERAS system. Applicants should verify the following information was correctly entered under the Personal Information of their MyERAS application:
  - First Name.
  - Last Name.
  - NBOME ID.
  - Date of birth.
- No Scores The NBOME does not have any reportable exam scores information on the applicant at this time. The possible reasons include:
  - Scores have not been reported yet.
  - Applicant has registered but not yet taken the exam.
  - Non-candidate score history only (scores are not reportable).
  - Applicant is certified on previous examinations but has requested the COMLEX-USA transcript.
- For further assistance with "No Score" or "Not Matched" statuses, please contact the NBOME for more information regarding your transcript request.
- Once the request has been fulfilled by the NBOME and the ERAS program has successfully received the COMLEX-USA transcript, the Transmission Status will update to Successful; the date and time will populate under the Most Recent Successful Request Date; and the Scores Included (i.e., Step 1) along with the associated Exam Date for each exam step will populate under the respective columns.
- Any subsequent requests for a program sent to the NBOME after selecting Resend My Scores will be reflected under the Most Recent Request Date and Transmission Status.
- Once any subsequent requests for a program have been fulfilled by the NBOME and the ERAS program has successfully received the latest COMLEX-USA transcript, the Transmission Status will update to Successful; the latest date and time will populate under the Most Recent Successful Request Date; and the Scores Included along with the associated Exam Date for each exam step, will be updated to include any recently released exam steps (if available) under the respective columns.

### **Resending New Scores**

Applicants must take action in the MyERAS program to resend COMLEX-USA Scores to programs previously designated to receive them.

- In the case that an applicant would like to resend their COMLEX-USA transcript to programs (i.e., new scores were released by the NBOME), they will simply need to select the Resend My Scores under the Actions column on the Additional Documents page and confirm their selection.
- Applicants can resend their COMLEX-USA transcript beginning the day their new score is available
  with the NBOME. An updated COMLEX-USA transcript cannot be sent to only a subset of programs;
  your COMLEX-USA transcript will be sent to every program that previously received it. Applicants can
  select Resend My Scores only ONCE a day this option will be disabled for 24 hours after each
  request to resend scores is made. New exam scores included can be verified in the COMLEX-USA
  transcript Request Report once the request's Transmission Status becomes Successful.

## Medical Student Performance Evaluation (MSPE or "Dean's Letter")

### Uploading the MSPE

An applicant's Designated Dean's Office is responsible for uploading the MSPE into the ERAS system for residency applicants.

- IMGs Only: IMG residency applicants must indicate in the MyERAS system if they themselves or their medical school will provide a MSPE to the ERAS Documents office at the ECFMG. Instructions for submission can be found <u>here</u>.
  - If an IMG applicant previously answered these questions on the Additional Documents page, their response will be displayed, and they will have an opportunity to modify their responses if needed before they certify and submit their application.
  - If an IMG applicant did not previously answer these questions, they will need to do so before they certify and submit their application.

#### Assigning the MSPE

- Residency applicants do not assign the MSPE; it is automatically sent to all the programs to which an applicant applies to. This is indicated by the "No Available Action" status when attempting to perform an action in the Additional Documents section.
- Fellowship applicants must make assignments of the MSPE to the programs they designate:
  - $\circ$   $\;$  The MSPE can be assigned at any time, including before it is uploaded.
  - The MSPE can be assigned to any saved or applied to programs from the Additional Documents page by selecting Assign under the Actions column.
  - When assigning by MSPE, programs listed with a disabled checkbox already have the MSPE assigned and have been applied to.
  - The MSPE can be assigned by program using the *Assign* option under the *Actions* column for any program on both the *Saved Programs* and *Programs Applied To* pages.
  - Once the MSPE is assigned to a program that has been applied to, it cannot be unassigned.
  - The MSPE cannot be assigned to programs that are closed.

## Medical School Transcript (MS Transcript)

### Uploading the MS Transcript

An applicant's Designated Dean's Office is responsible for uploading the MS transcript into the ERAS system for residency applicants.

- ✓ IMGs Only: IMG residency applicants must indicate in the MyERAS system if they themselves or their medical school will provide an MS Transcript to the ERAS Documents office at ECFMG. Instructions for submission can be found .
  - If an IMG applicant previously answered these questions on the Additional Documents page, their response will be displayed, and they will have an opportunity to modify their responses if needed before they certify and submit their application.

- If an IMG applicant did not previously answer these questions, they will need to do so before they certify and submit their application.
- ✓ The EFDO is responsible for uploading the MS Transcript into the ERAS system for fellowship applicants. Applicants should visit the EFDO website for information about submitting the MS Transcript for upload.

### Assigning the MS Transcript

- Residency applicants do not assign the MS Transcript; it is automatically sent to all the programs to which an applicant applies to. This is indicated by "No Available Action" when attempting to perform an action in the Additional Documents section.
- Applicants must make assignments of the MS Transcript to the programs they designate:
  - The MS Transcript can be assigned at any time, including before it is uploaded.
  - The MS Transcript can be assigned to any saved or applied to programs from the Additional Documents page by selecting Assign under the Actions column.
  - When assigning by MS Transcript, programs listed with a disabled checkbox already have the MS Transcript assigned and have been applied to.
  - The MS Transcript can be assigned by program using the Assign option under the Actions column on both the Saved Programs and Programs Applied To pages.
  - Once the MS Transcript is assigned to a program that has been applied to, it cannot be unassigned.
  - $\circ$   $\;$  The MS Transcript cannot be assigned to programs that are closed.

## Photo

The Photo is most often used by programs to help identify applicants when reporting for an interview. Applicants should research programs individually to verify their requirements and use of the Photo.

## Uploading the Photo

USMG Applicants must upload their own Photo in the MyERAS system by selecting Upload New Photo in the Actions column; browse for image file and click Upload.

Please select a photo that meets the requirements below.

- File Type: JPG/JPEG or PNG.
- Maximum File Size: 150 KB.
- Face is centered in the photo.
  - IMGs Only: The ECFMG is responsible for uploading the Photo into the ERAS system for IMG residency applicants. Applicants should visit the ECFMG website for information about submitting the Photo for upload.
  - The EFDO is responsible for uploading the Photo into the ERAS system for fellowship applicants. Applicants should visit the EFDO website for information about submitting the Photo for upload.

## Assigning the Photo

Applicants must make assignments of the Photo to the programs they designate.

- The photo can be assigned at any time, including before it is uploaded.
- The photo can be assigned to any saved or applied to programs from the Additional Documents page by selecting "Assign" under the Actions column.

- Programs listed with a disabled checkbox already have the photo assigned and have been applied to.
- The photo can be assigned by program using the "Assign" option under the Actions column on both the Saved Programs and Programs Applied To pages.
- Once the Photo is assigned to a program that has been applied to, it cannot be unassigned.
- The photo cannot be assigned to programs that are closed.

### ABSITE

The ABSITE transcript may be required for surgical fellowship training programs only. Applicants applying to surgical fellowship training programs should research the individual programs' requirements for the ABSITE before uploading or assigning.

### Uploading the ABSITE

The EFDO is responsible for uploading the ABSITE into the ERAS system for fellowship applicants.

• Applicants should visit the EFDO website for information about submitting the ABSITE for upload.

### Assigning the American Board of Surgery In-Training Examination (ABSITE)

Applicants must make assignments of the ABSITE to the programs they designate.

- The ABSITE can be assigned at any time, including before it is uploaded.
- The ABSITE can be assigned to any saved or applied to programs from the *Additional Documents* page by selecting *Assign* under the *Actions* column.
- When assigning by ABSITE, programs listed with a disabled checkbox already have the ABSITE assigned and have been applied to.
- The ABSITE can be assigned by program using the *Assign* option under the *Actions* column on both the *Saved Programs* and *Programs Applied To* pages.
- Once the ABSITE is assigned to a program that has been applied to, it cannot be unassigned.
- The ABSITE cannot be assigned to programs that are closed.

## **ECFMG Status Report - IMGs Only**

#### About the ECFMG Status Report

The ECFMG Status Report confirms the ECFMG certification status for an IMG residency applicant.

- The ECFMG Status Report contains the month and year that examinations were passed for ECFMG Certification.
- The ECFMG Status Report does not include your USMLE scores, which can be reported only as part of an official USMLE transcript.

### Uploading the ECFMG Status Report

The ECFMG is responsible for uploading the ECFMG Status Report into the ERAS system for IMG residency applicants. Once the ECFMG has released the ECFMG Status Report to the ERAS system, you will see the status on the Additional Documents page update to Uploaded.

### Assigning the ECFMG Status Report

The ECFMG Status Report is automatically assigned to all programs applied to by IMG residency applicants

• "No Available Action" will always be displayed under the Actions column on the Additional Documents page by default when managing the ECFMG Status Report on the Additional Documents page.

# Programs

The Programs section is where you will primarily search, save, and apply to programs, as well as assign documents, manage training selections and track the status of documents assigned to programs.

#### What applicants should know before applying to programs

- On rare occasions, a program will sign up initially to participate in the ERAS program and later withdraw their participation. Sometimes, the program does not communicate the withdrawal to ERAS staff; therefore, it is imperative that applicants contact ALL programs to ensure that they are participating in the ERAS program before submitting their application materials to them.
- You should be sure to contact each program before applying to make sure they understand and meet all program eligibility requirements and deadlines, including work authorization requirements.
- Programs can update their participation status in the ERAS system to inform you when they are no longer accepting new applications. This will be reflected in the MyERAS system, and you will not be able to select or apply to these programs. If you have applied to a program before they changed their status to "No longer accepting applications," you will still be able to make document assignment changes.
- The ERAS program is not an authority on accreditation and is not responsible for any changes to residency program status. You should be sure to research and contact residency programs for information on their accreditation status, requirements, and deadlines.

Note: The ERAS program does not give refunds for any reason. You are advised to research and contact programs before applying to minimize the risk of applying to a program that is no longer accepting applications or not participating in the ERAS program.

## Program Signals Overview for Residency Applicants

### What are program signals?

Program signals offer you the opportunity to express interest in individual residency programs at the time of application. Program signals are intended to be used by residency programs as one of many data points in deciding whom to invite to interview.

You can send program signals for each specialty to which you intend to apply. The number of available signals varies by specialty. Specialties determined the number of signals based on their goals for signaling, their number of programs, and the average number of applications submitted per program in their specialty.

### **IMPORTANT DETAILS:**

- Applicants should signal all programs to which they are the most interested in using the allotted number of program signals, including home and away rotation programs.
- Program signals are available to July and December cycle fellowship applicants for the 2026

ERAS season.

- Program participation within each specialty is optional. Some programs within each specialty may decide not to participate. A list of participating specialties and the number of program signals offered by specialty is available on this <u>AAMC webpage</u>. In early July 2025, individual program participation will also be updated. In the interest of protecting applicants from sending signals to programs that have no interest in considering program signals as a part of their application review, applicants will not be able to send a program signal to a program that is not participating.
- Once an applicant applies to a program after assigning a program signal, the applicant can update the program signal before the following opening dates:
  - July Cycle Fellowship Programs July 16, 2025, at 7am ET
  - September Cycle Residency Programs September 24, 2025, at 7am ET
  - December Cycle Fellowship Programs December 3, 2025, at 7am
    - Please note after the program opening date at 7am, applicants may no longer edit their program signals to applied programs. Applicants can assign remaining program signals to saved programs and apply to additional programs throughout the season (excluding SOAP).

#### How do I send a signal to a specific track (e.g., preliminary, categorical)?

Program signals cannot be sent to specific tracks. Instead, program signals are received at the institution level, meaning that all program tracks at an institution for a given specialty will see the same signal information.

### What is tiered program signaling?

Certain specialties decided to use a tiered program signaling approach to better understand applicants' level of interest. Tiered signaling offers applicants two levels of signals: gold and silver.

- Gold signals are designed to identify an applicant's "most preferred" programs.
- Silver signals are designed to identify an applicant's "preferred" programs.

### How are signals shared with programs?

Only programs you signal and to which you apply will see your signals.

- Standard Program Signaling. If you signal a program, the program will see the word "Yes." Standard signals will all be displayed as "Yes."
- Tiered Signaling. If you signal a program, the program will see either the word "Gold" or "Silver" rather than seeing the word "Yes."

If you do not signal a program, signal a different program, or skip this question, the program will receive no information.

#### How will programs use program signals?

Programs are instructed to use program signals as one piece of information to consider during the interview selection process only, because applicants may change their preferences after interview season. To assist with the admission process, programs can filter applicants based on program signals. Although programs have been advised that signals are not to be used in isolation as a screening tool, some programs may use them during screening.

The following data on program signals are based on survey responses aimed at understanding programs' use of the program signals data collected during the 2025 ERAS cycle:

- 92% of programs reported that they used program signals to help them decide whom to invite to interview.
- 80% of program directors responded that program signals were an important component of deciding whom to invite to interview.
- Program signals were ranked by program directors in the top five application components by order of importance.

For more detailed information on program signals in the 2025 ERAS cycle, refer to the ERAS Statistics page.

If you have questions about how a program you are applying to is using these data in the ERAS 2026 cycle, please contact the program directly.

## Tips for Sending Program Signals

✓ Use the maximum allotted program signals per specialty to which you apply. You should use all the signals available to you.

**Decide which programs you want to signal based on your own/unique situation.** Consider the strength of your application, your ultimate career goals, and personal circumstances alongside a program's relative competitiveness, mission, and goals. You are encouraged to work with faculty and resident mentors as they consider where to send their signals.

The following resources may also be helpful to you as you consider where to signal:

- Supplemental ERAS Application Program Signal Reports.
- Residency Explorer<sup>™</sup> tool.
- o AAMC Careers in Medicine Residency Preference Exercise (sign in required).

Understand that sending a program signal resulted in a higher probability of interview invitation for all participating specialties. However, programs varied widely in how they used signals and sending a signal did not guarantee an interview invitation.

✓ Take time to review program signal data on the <u>ERAS Statistics</u> webpage.

#### View All Program Signals

At the top of the Programs pages next to the (?) Help icon there is a link to View All Signals. This will bring up a modal window with a summary of the counts for all program signals for all specialties. The summary is divided into three categories with the number of specialties saved or applied to for each category in parentheses:

- 1. Single Tier These specialties have opted to use only one type of program signal.
- 2. Two-Tier These specialties have opted to use a two-tiered system for signaling: Gold (most preferred) and Silver (preferred).
- 3. Not Participating These specialties are not accepting program signals, and no signals can be assigned to programs in these specialties.

Each participating specialty allocates a fixed number of signals that can be assigned to programs. The Signal Count columns show three numbers for each specialty:

- Available Shows how many signals remain after subtracting the total signals assigned to Saved Programs and the number of signals sent off to programs that applicant has already applied to.
- Assigned Shows how many signals have been assigned to saved programs. You can edit or reassign these signals as much as you like. Signals assigned to saved programs are not final until they are sent to a program with the application.
- Applied Shows the number of signals that have been assigned to programs that you have applied to. Once an application has been submitted to a program, no updates can be made to the program signal assignment for that program. If you withdraw your application from a program you signaled, that signal cannot be reassigned to another program.

As the number of Assigned and Applied to signals increases, the number of signals Available will decrease.

## **Review Program Signals**

Review Program Signals allows you to review the signals that you have assigned to saved programs and programs applied to.

To access the review program signals section; log in to the MyERAS application and click the Review Program Signals subtab under the Programs tab.

## Search Programs

## Search Criteria

You can search for programs of interest using one of the following options:

- Search by Specialty.
- Search by Accreditation ID (ACGME ID).

When searching by specialty, you can further narrow search results by selecting a state and/or specific program. Applicants can also further narrow down their search by filtering by Training Type and Visa Support. Applicants can filter for the following Visa Support options:

- J-1
- H-1B
- F-1

## Search Results

By default, only 10 search results will display at time. This can be changed by clicking the Displaying down arrow and selecting 10, 20, 25, 50, or All.

- Pagination is available at the bottom of the page when "All" is not selected.
- Based on the search criteria, the associated specialty will display at the top of the search results list, along with the application cycle.
  - For each program in the search results, the following information will be displayed:
    - Program Name.
    - o City.
    - o State.

•

- Signaling Status (program signal participating status).
- Status (ERAS participation status).
- Accreditation ID.
- Training type(s) offered by program.
- You can click the Program Name link to view the contact details and additional information specific to that program, as well as manage training selections.
  - Applicants can view if the program has any Application Requirements, as well as the training offered and any visa support types the program may have.
- If a program has additional information that they would like to share with applicants regarding their program, an icon will display to the right of the program name. Click on the program name link to view the additional information. Programs are not required to share additional information in the MyERAS system.

## **Filtering Search Results**

You can filter your search results using the following options:

- You can enter keywords that are in the Program Name, City, State, or Track Name to filter down to select programs within the search results.
- Selecting the Accepting Applications checkbox will only display programs that have a status of Participating and are actively accepting application through the ERAS program. This checkbox is selected by default every time a new search is performed. You can unmark this checkbox to view all programs regardless of status.
  - Note: If you are interested in program(s) that have a status other than "Participating," you will have to contact those program(s) directly to find out how they would like to receive application material.
- The ACGME grants Osteopathic Recognition to programs that provide training in Osteopathic Principles and Practices (OPP). Filter for such programs by using the checkbox to show only programs with Osteopathic Recognition.
- The Filter by Training Type drop down list will display all training types that are available within the current search results. By default, View All is selected; however, you can select any of the available training types if you are only interested in a specific training type. You can use these filtering options one at a time or in any combination.

## Adding Programs to Saved Programs List

You must select at least one training type for each program that you would like to add to your Saved Programs list.

- As you make training selections from the search results, the Programs Selected count at the top of the results pane will keep track of how many programs have been selected. The Programs Selected count follows you as you scroll through the search results.
- Once you have made your training selections and are ready to save them, you must click Save Programs (which includes the count of selected programs).
- You will then be presented with a list of your selections, which you must confirm to add to your Saved Programs list. If you are not satisfied with the list, you can click "Cancel" to return to your search results and modify your selections.

Note: Confirming programs of interest to your Saved Programs list does not mean that you have applied to those programs.

## **Saved Programs**

## Add Program

You can select "Add Programs" to navigate to the Search Programs page.

## Saved Signals Overview

The Saved Signals Overview summary provides a quick glance of the saved specialties and how many signals remain for each. It can be collapsed and expanded using the icon in the top right corner. The specialties are divided into three categories, and the number in parentheses indicates the number of programs currently saved in each of those categories. Only five specialties of each type are displayed at one type, and additional specialties will be paginated:

- 4. Single Tier These specialties have opted to use only one type of program signal.
- 5. Two-Tier These specialties have opted to use a two-tiered system for signaling: Gold (most preferred) and Silver (preferred).
- 6. Not Participating These specialties are not accepting program signals, and no signals can be assigned to programs in these specialties.

#### Signal Counts

Each specialty has a fixed number of signals available to assign to programs. The Signal Count column shows three numbers for each specialty:

- Available Shows how many signals remain after subtracting the total signals assigned to Saved Programs and the number of signals sent off to programs that applicant has already applied to.
- Assigned Shows how many signals have been assigned to saved programs. You can edit or reassign these signals as much as you like. Signals assigned to saved programs are not final until they are sent to a program with the application.
- Applied Shows the number of signals that have been assigned to programs that you have applied to. Once an application has been submitted to a program, no updates can be made to the program signal assignment for that program. If you withdraw your application from a program they signaled, that signal cannot be reassigned to another program.

As the number of Assigned and Applied to signals increases, the number of signals Available will decrease.

### Search

You can enter keywords or numbers that are in the Program Name, Specialty, City, State, or Track Name and Accreditation ID to search for programs within your saved programs list.

## Saved Programs List

Saved programs are displayed by choosing a specialty from the Select a Specialty menu. All saved programs in that specialty will be displayed. Only specialties associated with saved programs will appear in the list. The number of saved programs associated with each specialty will appear in parentheses next to the specialty name.

| Program Name ↑ | City 🕇 | State 🕇 | Signaled? 🕇 | Signaling Status ↑ 🕜 | Actions |
|----------------|--------|---------|-------------|----------------------|---------|
|----------------|--------|---------|-------------|----------------------|---------|

- For each program in the search results, the following information will be displayed:
  - Program Name.
  - o City.
  - o State.
  - Signaled? (Whether a program has been assigned a signal and what type).
  - Signaling Status (whether a program is participating/accepting program signals).
  - Accreditation ID.
- You can click the Program Name link to view the contact details and additional information specific to that program, as well as manage training selections.
- To view additional information for a program, click the "Program Name" link. Programs are not required to share additional information in the MyERAS system.

## **Program Signal for Residency Applicants**

You can assign a program signal only to programs that are participating. Participating programs will be indicated by "Accepting Signals" in the Signaling Status column in the list of saved programs by specialty.

#### Add Program Signal

To assign a signal, go to the Actions menu (indicated by three vertical dots). Two-tiered programs will have the option to Assign Gold Signal or Assign Silver Signal. Both options will show how many signals are available (not assigned to a saved program or sent to a program already applied to) displayed in parentheses. Singletiered programs will only have the options to Assign Signal with the number of signals available in parentheses. The Signaled? column will indicate whether a signal has been assigned to a program and what type. For example:

- Yes for single-tier programs.
- **Gold** or **Silver** for two-tier programs.
- No if no signal has been assigned.
- N/A for programs that are not participating.

### Remove or Change Program Signal in the Actions Menu

For single-tier specialties, there will be an option to Remove an assigned signal. When all available signals have been assigned, the option to assign will be greyed out, and the number available will be 0.

For two-tier specialties, there will an option to Assign Gold Signal or Assign Silver Signal. Once a signal has been applied, there will be an option to remove that signal or Switch to the other type of signal.

For specialties or programs that are not participating in program signals, there will be no options related to assigning signals.

If no signals are available, but they have not all been assigned to programs applied to, signals assigned to saved programs can be removed and reassigned. Sorting the "Signaled?" column will make it easier to assess which saved programs have signals assigned to them.]

## **Assigning Documents**

You must designate the assignment of documents to each program. It is important that you know the program requirements so you can keep that in mind while making assignments.

- Documents can be assigned to any saved program by selecting "Assign Documents" under the Actions column of the intended program.
- Document assignments can be modified at any time for a program that you have not applied to.
- Documents assigned to a program are the same for all training within the program.
  - Note: Applicants cannot assign documents to programs that are closed.

## **Deleting Programs**

You can only delete programs from your saved programs list. Once a program has been applied to, it cannot be deleted.

• A program can be removed from the saved programs list by selecting Delete under the Actions column of the intended program.

## Apply/Preview Invoice

You should review the application timeline to see when you can begin applying to programs. Applicants will not be able to apply to specialties that have specialty-specific questions until they submit responses to those questions. If an applicant attempts to apply to Anesthesiology, Neurological Surgery, or Plastic Surgery-Integrated programs, they will receive a message informing them that they cannot proceed with applying to programs until they answer the questions required by those specialties. Applicants have two options: they can either uncheck the programs within that specialty and complete the application submission process for programs in other specialties, or they can go directly to the Specialty Questions page to provide their responses.

- To apply to a program or just preview an invoice, you must mark the checkbox for each program you would like to select and then click "Apply/Preview Invoice."
- Program signal assignments will be submitted with the application. You will have an opportunity to confirm the signals that will be submitted before being prompted to enter payment information.
- A summary of all costs for the selected programs and any associated transcript fees will be displayed with the option to apply, which will take you through the payment process.

Note: The ERAS system uses a secure server for your credit card information and does not retain your credit card information for future use.

## Applying before programs can access/view application material

- Applicants Applying to September cycle residency programs: MD and DO Residency applicants can begin applying to ACGME-accredited programs on Sept. 3. However, programs will not be able to view these applications until Sept. 25. All applications sent between Sept. 3 and Sept. 23 will be date stamped Sept. 24 on the program's side.
- Applicants applying to July cycle fellowship programs:
  - Applicants can begin applying to July cycle fellowships on July 2. However, programs will not be able to view these applications until July 16. All applications sent between July 2 and July 15 will be date stamped July 16 on the program's side.
- Applicants applying to December cycle fellowship programs:
  - Applicants can begin applying to December cycle fellowships on Nov. 12. However, programs will not be able to view these applications until Dec. 3. All applications sent between Nov. 12th and Dec. 2 will be date stamped Dec. 3 on the program's side.

- ✓ Note: Although we make every effort to ensure that our data is up-to- date, programs may not always communicate to the ERAS program their intention to accept applications or a program's status may change. Therefore, it is your responsibility to confirm that you meet all eligibility requirements and program deadlines before applying by contacting programs directly.
- ✓ The ERAS program does not give refunds for any reason. You are advised to research and contact programs before applying to minimize the risk of applying to a program that is no longer accepting applications or not participating in the ERAS program.

# **Programs Applied To**

## Search

You can enter keywords or numbers that are in the Program Name, Specialty, City, State, and Accreditation ID to search for programs within your Programs Applied To list.

## Programs Applied To List

For each program in the Programs Applied To list, the following information will be displayed:

- Program Name.
- Specialty.
- o City.
- o State.
- Signaled? (shows whether a Program was Signaled and what type of signal).
- Accreditation ID.
- Applied Dates.
- Training Type Selections.
- You can click the Program Name link to view the contact details and additional information specific to that program, as well as manage training selections.

Note: You can select additional training types at any time. However, training selections cannot be removed once you have applied to a program. You must contact the program(s) directly if you no longer wish to be considered for a training type you previously selected.

## **Track Assigned Documents**

Expanding Track Assigned Documents for any given program, allows you to track the status of the application and all documents assigned to that specific program.

## **Assigning Documents**

You must designate the assignment of documents to each program. It is important that you know the program requirements so you can keep that in mind while making your assignments.

- Documents can be assigned to any program applied to by selecting Assign Documents under the Actions column of the intended program.
- After applying to programs, document assignments are locked. Except for the Personal Statement, which can be changed at any time throughout the season. However, keep in mind that it is not guaranteed that programs will view newly assigned personal statements.
  - > Note: You cannot assign documents to programs that are closed.

## Withdrawing From Programs

You should withdraw from programs you are no longer interested in. Informing the program that you no longer wish to be considered for a position, especially if you have been granted an interview, allows the program to invite another candidate to interview.

- To withdraw from program(s), you must mark the checkbox for each program you would like to withdraw from and click Withdraw. Then review the program(s) selected and withdraw information and confirm by clicking Withdraw.
- When you withdraw from programs in the MyERAS system, the programs will still display in your Programs Applied To list but will be labeled "You have withdrawn from this program."
- Withdrawing from a program in the MyERAS system does not remove your application from the program's PDWS system view. It will just mark your application as Withdrawn by Applicant. Keep in mind that this will apply to all training types selected. In addition to withdrawing in the MyERAS system, you should contact the program directly and make them aware of your decision, in the event that they overlook the Withdrawn by Applicant indicator in the PDWS system.
- If you inadvertently withdraw or later change your decision to withdraw, you can reinstate your application for any program on the Programs Withdrawn From page. You should also contact the program directly and make them aware of your decision.

# Programs Withdrawn From

Search –You can enter keywords or numbers that are in the Program Name, Specialty, City, State, and Accreditation ID, to search for programs within your Programs Withdrawn From list.

## **Programs Withdrawn From List**

For each program in the Program Withdrawn From list, the following information will be displayed:

- Program Name.
- Specialty.
- $\circ$  City.
- o State.
- Signaled? (Residency applicants only).
- Accreditation ID.
- Training Type Selections.
- You can click the Program Name link to view the contact details and additional information specific to that program, as well as view training selections that were made when you applied to the program.
- You will not be able to manage or make any changes to your training type selections or document assignments for a program that you have withdrawn from.

## **Reinstating an Application**

If you inadvertently withdraw or later changes your decision to withdraw, you can reinstate your application on the Programs Withdrawn From page.

- To reinstate an application, you must mark the checkbox for each program you would like to reinstate your application with and click Reinstate. Then review the program(s) selected and confirm by clicking Reinstate.
- You should also contact the program directly and make them aware of your decision.

# Payment History

Provides a summarized history of all ERAS fees, exam transcript fees (USMLE and/or COMLEX-USA), and tax (where applicable) paid for the current ERAS season.

# **Assignments Checklist**

Provides a report listing the number of programs with or without document(s) assigned (including the COMLEX-USA Transcript (DO applicants only), American Board of Surgery In-Training Examination (ABSITE) (DO applicants only), ECFMG Status Report (IMG applicants only), MSPE, MS Transcript, Personal Statement, Photo, USMLE Transcript, and LoRs).

- The LoR assignments are separated by programs with the maximum four LoRs assigned and programs with fewer than four LoRs assigned.
- Please check the requirements of the programs you wish to apply to. Many programs require four LoRs to be assigned while some programs allow only two or three LoRs to be assigned. Use this report to ensure that all documents are properly assigned to programs and avoid missing documents. Some documents are automatically assigned to all applied programs and do not require any action to assign these documents. You may click on the highlighted number icons to display the programs with or without the respective document assigned. You may bulk assign documents from the Documents tab.

# Assignments Report

Provides a detailed report of training selections and document assignments for programs you have saved and applied to. Use this report to ensure that the documents assigned to the program meet their application requirements.

# After Applying to Programs

- All programs to which you applied will receive your MyERAS application, as well as any Personal Statements or program signals that you created and assigned to them.
- If you authorized the release of your USMLE transcript, assigned it to at least one program to which you applied and paid the transcript fee, the NBME will receive a request for the transcript and a list of programs to which you assigned your transcript.
- If you authorized release of your COMLEX-USA transcript, assigned it to at least one program to which you applied and paid the transcript fee, the NBOME will receive a request for a transcript and a list of programs to which you assigned your transcript.
- Your Designated Dean's Office will receive a list of programs that you applied to and the documents you assigned to these programs.
- Using the Program Director's Workstation (PDWS), participating residency programs view application documents. Program directors may print, review, and evaluate applications using criteria they establish.
  - Note: Programs do not receive any information regarding other programs to which you applied, or the number of applications you have submitted.
- Residency and Fellowship programs must log into the PDWS to view application material. Applications sent after a program's deadline may not be considered by the program. It is your

responsibility to ensure that application materials are sent to programs before their deadline(s). Refunds will not be given if residency programs decide not to consider your application.

## **Communicating with Programs**

Program directors may contact applicants at any time regarding their application via the MyERAS Message Center, email, telephone, or regular mail. Programs may use your email address to send invitations to interview and to ask for additional information. Be sure to check your email regularly while your applications are active. The MyERAS Contact email address entered under the Personal Information section needs to be up-to-date and active. If you will not have access to your email, you should make arrangements to have someone keep you updated.

# Message Center

The Message Center displays messages sent by programs applicants have applied to, the ECFMG (IMGs only), the EFDO (Fellowship applicants), and the ERAS system. The Message Center can only display messages sent through the ERAS system. Messages sent outside of the ERAS system (e.g., emails from the program's institution/personal email account) will not be captured in the Message Center.

## General

- You cannot initiate messages with programs you have applied to, the ECFMG (IMGs only), the EFDO (fellowship applicants), or the ERAS system. You can only reply to messages that are received in the MyERAS Message Center.
- When a new message is received in the MyERAS Message Center, a notification will be sent to your listed personal email address listed in the AAMC Account Information of your Personal Information.
- A count of unread messages is available next to the Message Center menu item at the top of the page and in the left navigation next to the Message Center's Inbox. The count is updated as you open/read messages.
- Any new messages received while in the Message Center will only be reflected in the count of unread messages when you refresh the Message Center page.

## Inbox

- Inbox List View All messages in the Inbox list view will display:
  - o From.
  - $\circ \quad \text{Subject.}$
  - Date (message was received).
- All new unread messages will be in **bold** text.
- Twenty five messages will display at a time. Use the refresh button to load new messages.

## **Reading Messages**

To read a message, just click anywhere in the message row to open the message in reading view.

• Note: Be sure to check if messages include any attachments that can be opened from the reading view.

## **Replying to Messages**

While a message is in reading view, click "Reply" in the top right corner of the message.

- Attachments are allowed but are limited to PDF and JPEG.
- You can only reply to the original message sender. Additional recipients cannot be added to any messages.

## **Deleting Messages**

While a message is in reading view, click the down arrow next to "Reply" in the top right corner of the message and select "Delete." This will move the message to Trash.

## Sent

## Sent List View

All messages in the Sent list view will display:

- **To**.
- Subject.
- Date (message was sent).
- 25 messages will display at a time.

## **Reading Messages**

To read a message, just click anywhere in the message row to open the message in reading view.

Attachments can be opened from the reading view. Sent messages cannot be deleted.

## Trash

## **Trash List View**

All messages in the Trash list view will display:

- From (message sender).
- o Subject.
- Date (message was received).

All new unread messages will be in **bold** text.

• 25 messages will display at a time.

### **Reading Messages**

To read a message, just click anywhere in the message row to open the message in reading view.

• Attachments can be opened from the reading view.

### **Restoring Messages**

While a message is in reading view, click the down arrow in the top right corner of the message and select" Restore." This will move the message back to the Inbox.

# Create New Folder

Begin by selecting Create New Folder. Enter a folder name and select "Create." Folder Names are limited to a maximum of 50 characters.

## Edit a Folder Name

Begin by selecting the pencil icon to the right of the folder name. Make edits in the Folder Name field and click "Update" to save your changes.

## Delete a Folder

Begin by clicking the X icon to the right of the folder name.

Note: Consider moving messages out of a folder before deleting it. If message(s) exist within the folder at the time that the folder is being deleted, those messages will automatically be moved to Trash. You will receive a warning message asking you to confirm before the messages are moved to Trash.

# History

Applicants that have certified and submitted an application in a previous season (Up to the previous seven ERAS application seasons) will be able to view and download the following documents:

- MyERAS Application.
- MyERAS CV.
- Program Report.
- Payment History.
- Personal Statements.

Applicants will also be able to import their most recent certified and submitted residency or fellowship application and/or Letters of Recommendation into the current season application.

## **Import Application Data**

Applicants who register a token for the current application season have the option to import their application data from the most recent prior season into their active application. After being prompted to import,

- Select the residency or fellowship application you would like to import your application information from and click "Continue."
- You can choose to import later if you would like to revisit this option at a later point from the History tab.
- Lastly, verify that the selected options are correct, and click "Confirm Import."

Once the import is complete, each application section (Personal Information, Biographic Information, Education, Experiences, Licenses & Certifications, Publications) will be transferred to the current season application. The application information can be revised after importing the application. Each application section must be reviewed and saved before you can certify and submit your application. Once an application is certified and submitted, it will be irrevocably locked, and no changes will be permitted (with the exception of the Personal Information section).

• Note: The application, once certified and submitted, is provided to all programs to which you apply to during this ERAS season. Please take the additional time to proofread the application for any errors or omissions.

## **Import Letters of Recommendation**

Applicants that have at least one Letter of Recommendation (LoR) uploaded during a previous application season also have the option to import their LoR(s) from the most recent certified and submitted residency and fellowship applications into their active application. After selecting the Import Letters of Recommendations option

- Mark the checkbox for the Letters of Recommendation that you would like to import and click Continue. You can choose to import later if you would like to revisit this option at a later time from the History tab.
- Lastly, verify that the selected options are correct, and click Confirm Import.

Imported LoRs can be found in the Letters of Recommendation section of the Documents tab. Once the LoRs are imported with a status of "Imported," you can assign them to their specific desired programs. These letters still count toward the total of four LoRs that can be assigned to designated programs. Changes cannot be made to the LoR information. The letter author maintains the right to upload a new version of the LoR. LoRs can be imported at any time during the season regardless of whether the MyERAS application has been certified and submitted.

Note: Applications from prior seasons must have been certified and submitted to be eligible for import.

Note: When importing application information from the prior season, only the application data will be reuploaded to the MyERAS application. The LoRs will still need to be imported. Documents such as the photo, personal statements, medical transcript, and MSPE will not be imported from the previous season and will need to be re-uploaded in order to be assigned to programs.

# Resources

# ERAS Program for Applicants Webpage

- 2026 ERAS Residency Applicant Worksheet..
- Program Signaling for the 20265 MyERAS Application Season.
- <u>What you Need to Know About the 2026 ERAS Application Season.</u>
- <u>ERAS Participating Specialties and Programs</u> (Page will be updated for 2026 season in June). MyERAS Applicant Guide (coming soon!).
- <u>ERAS Tools and Worksheets for Residency Applicants (includes the MyERAS User Guide, Worksheet,</u> <u>Residency Checklist)</u>..
- Fees for ERAS Residency Applications.
- FAQ for ERAS Residency Applicants..
- 2024 MyERAS Content Research Updates.
- <u>Fees for ERAS Fellowship Applications.</u>.
- Frequently Asked Questions for ERAS Fellowship Applicants.
- ERAS Tools and Worksheets for Fellowship Applicants (includes the MyERAS User Guide, Worksheet, Fellowship Checklist)..

#### 2026 ERAS Timelines

- <u>Residency Applicants</u>.
- International Medical Graduates.
- Fellowship Applicants.

## **Contact the AAMC Support Center**

- Social Media (X): @ERASinfo
- Website: aamc.org/contact-eras
- Phone: (202) 862-6264
  - o Monday-Friday, 8 a.m. 6 p.m. ET